# Системы контроля версий

Выполнил Горвиц Евгений, ВМИ-301

# Что такое система контроля версий?

Система контроля версий (Version Control System, VCS) — программное обеспечение для облегчения работы с изменяющейся информацией.

VCS позволяет хранить несколько версий одного и того же документа, при необходимости возвращаться к более ранним версиям, определять, кто и когда сделал то или иное изменение, и многое другое.

# Для чего нужны VCS?

- Хранение полной истории изменений
- Описание причин всех производимых изменений
- Откат изменений, если что-то пошло не так
- Поиск причины и ответственного за появления ошибок в программе
- Совместная работа группы над одним проектом
- Возможность изменять код, не мешая работе других пользователей

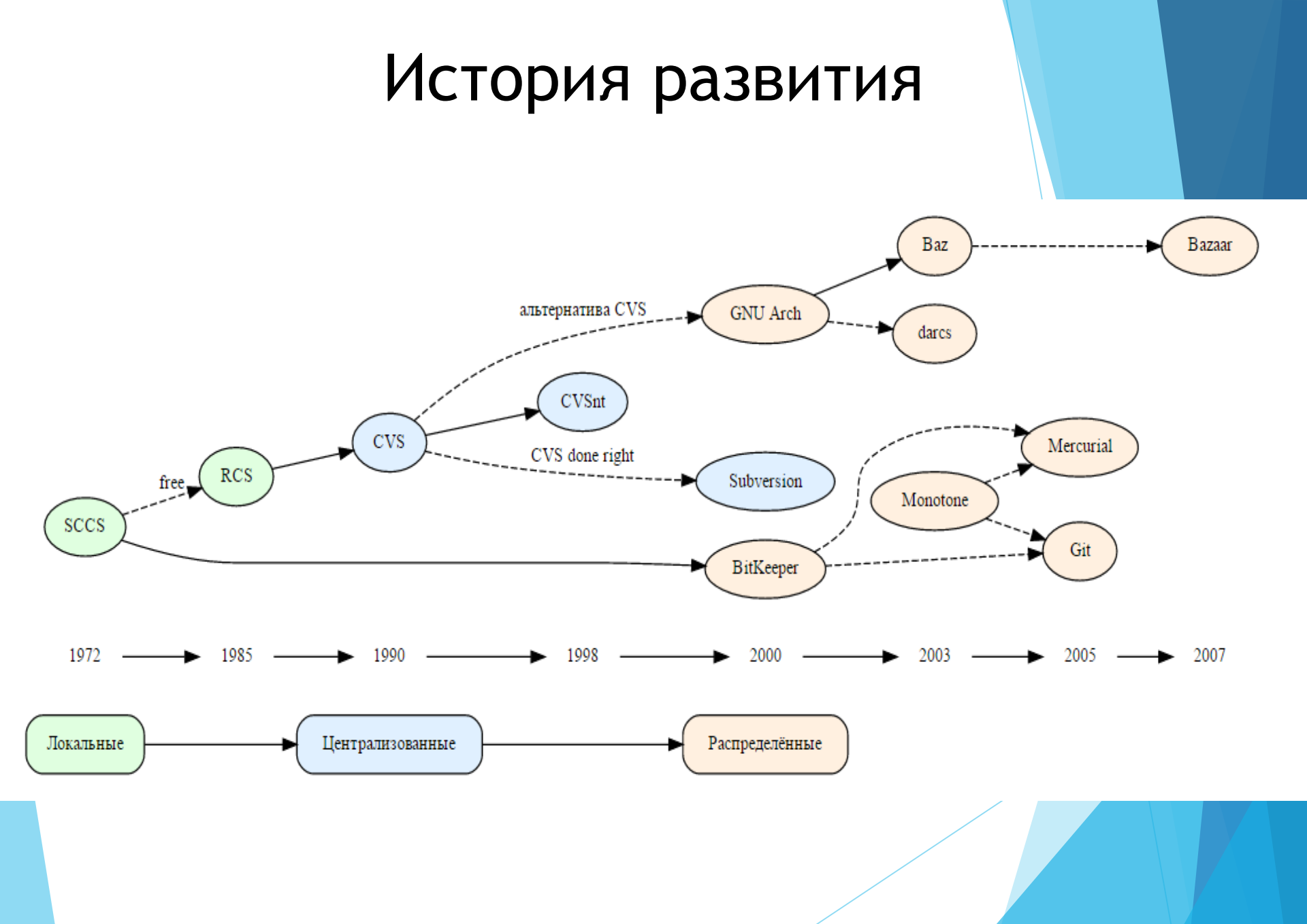

# Терминология VCS

- Репозиторий хранилище версий в нем хранятся все документы вместе с историей их изменения и другой служебной информацией.
- Рабочая копия копия проекта, связанная с репозиторием

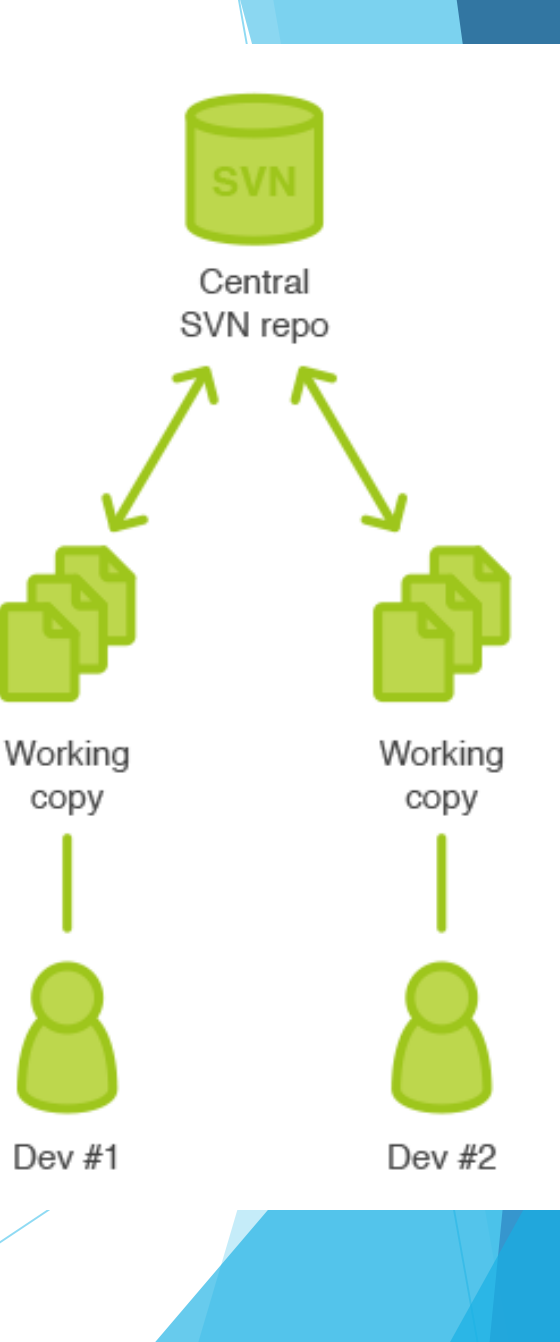

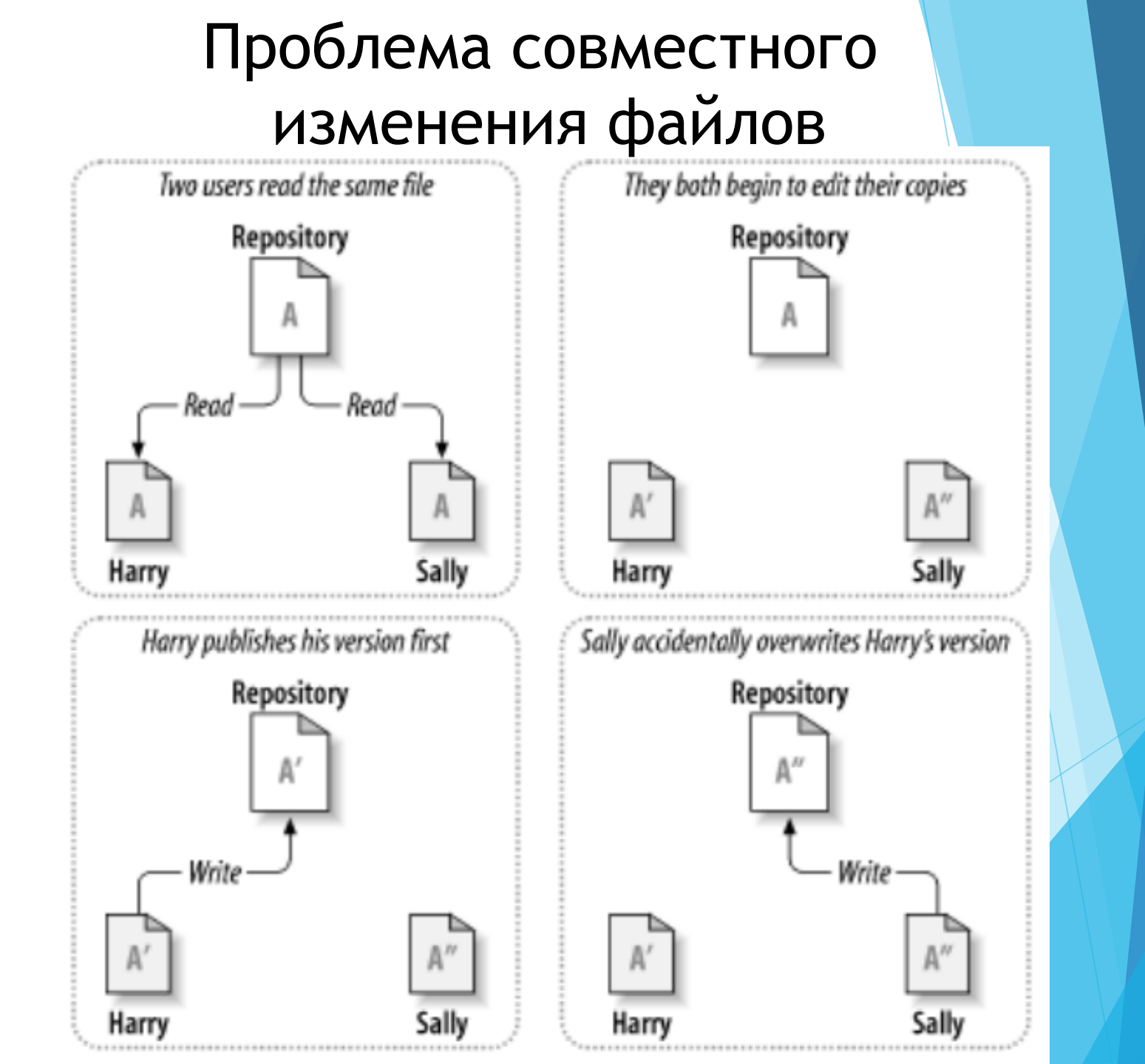

# Способы сохранения актуальности данных

#### Lock-Modify-Unlock

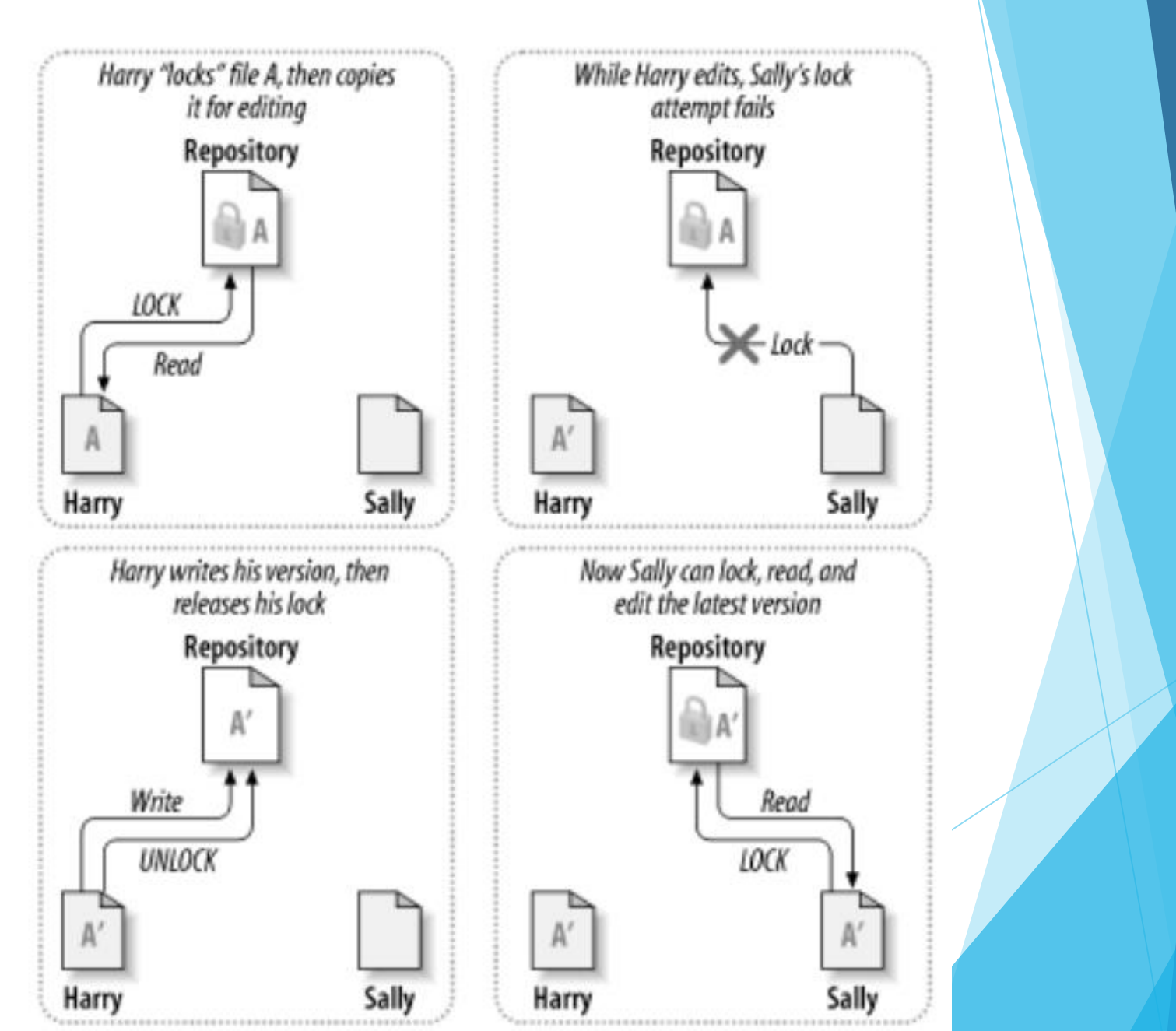

#### Copy-Modify-Merge

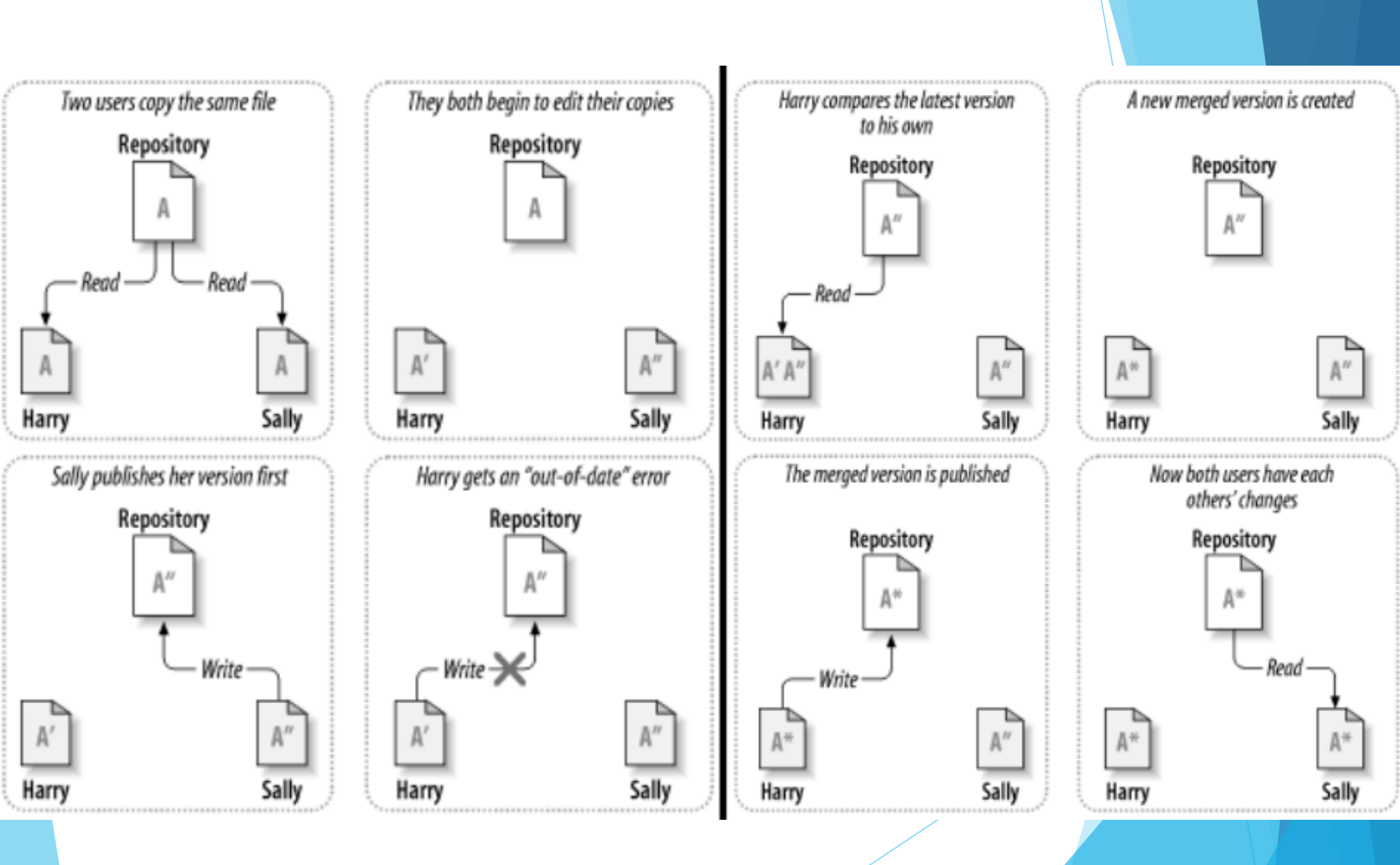

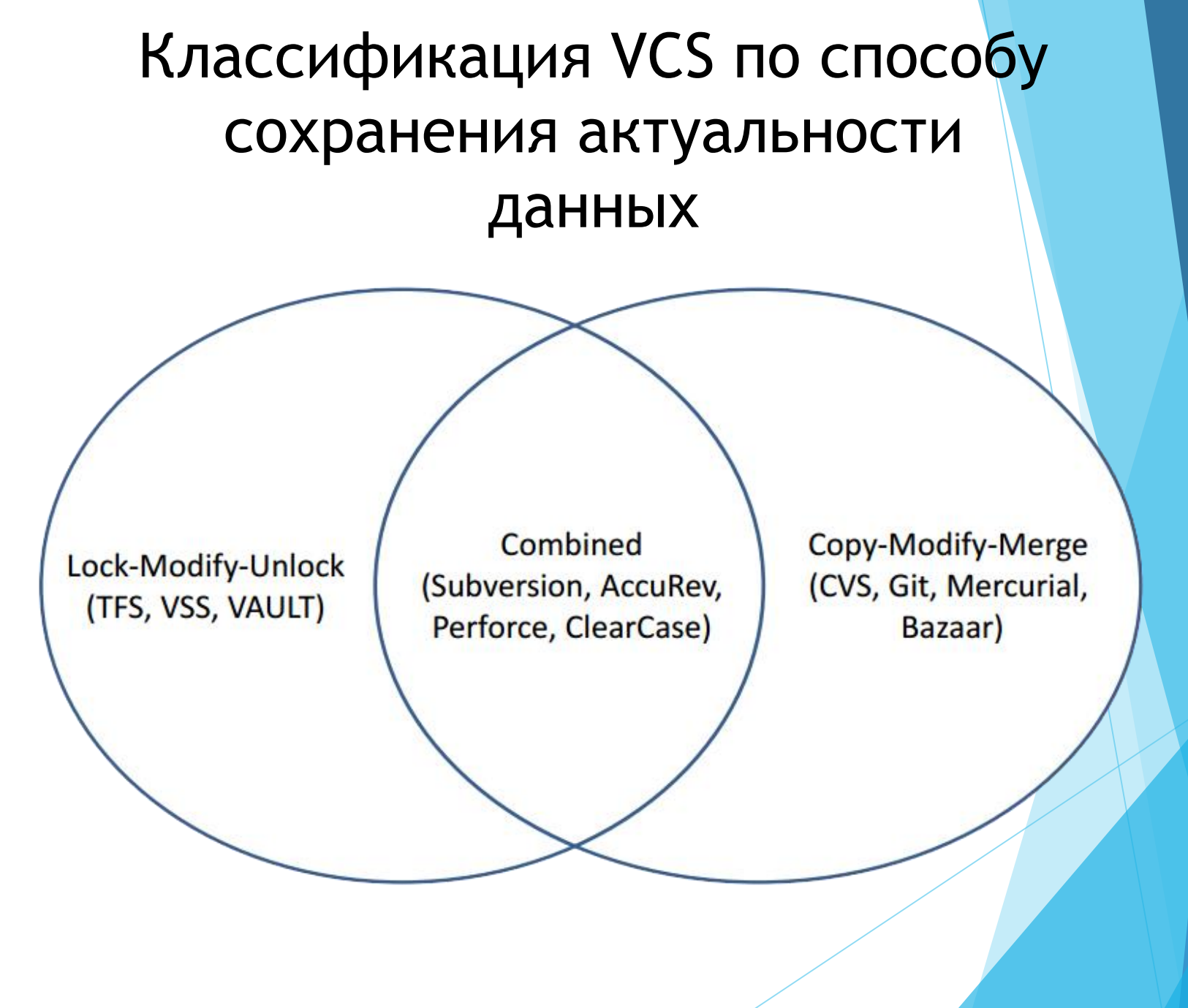

# Классификация VCS по способу хранения данных

# Централизованные VCS

- Одно основное хранилище всего проекта
- Каждый пользователь копирует себе необходимые ему файлы из этого репозитория, изменяет и, затем, добавляет свои изменения обратно
  - Subversion
  - > CVS
  - > TFS, VAULT
  - AccuRev

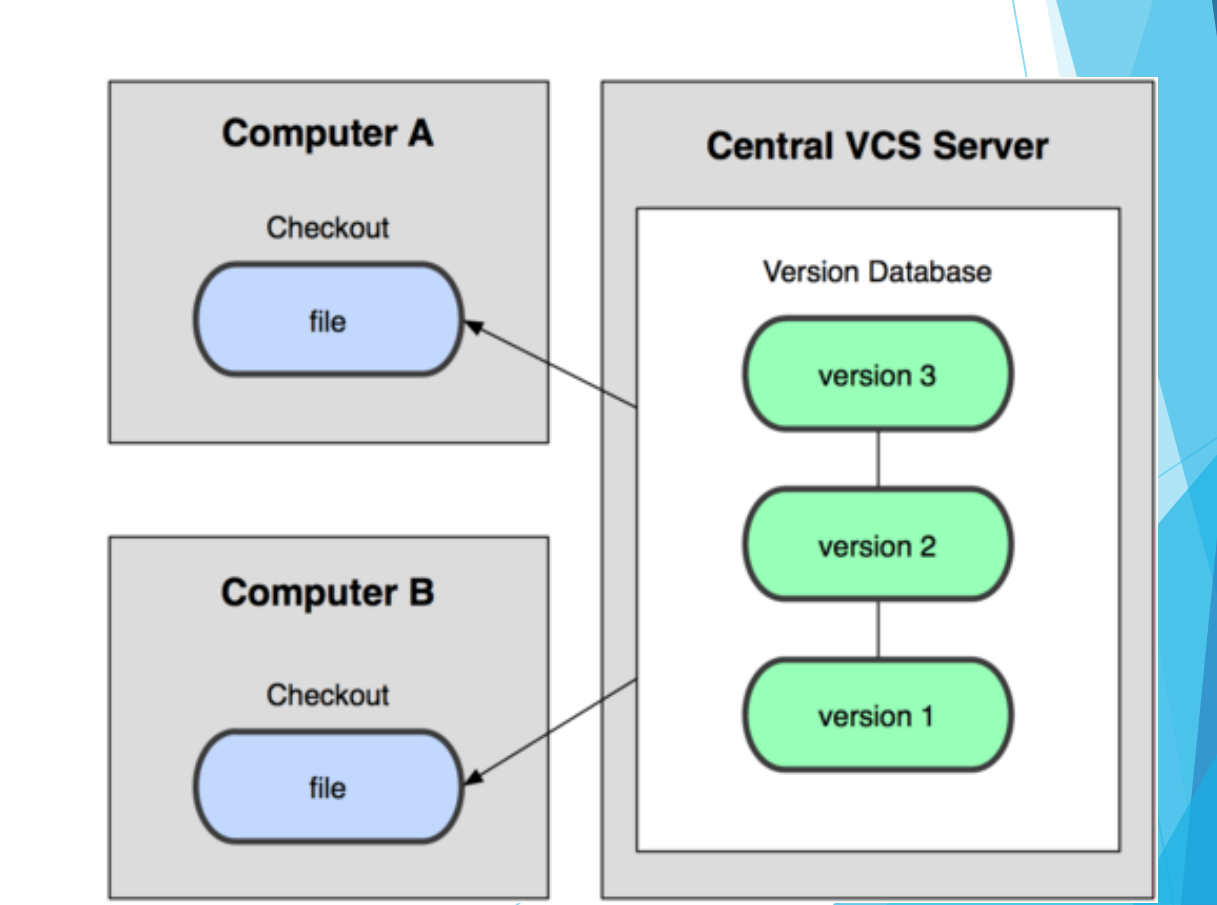

# Децентрализованные VCS

- У каждого пользователя свой вариант (возможно не один) репозитория
- Присутствует возможность добавлять и забирать изменения из любого репозитория
  - > Git
  - Mercurial
  - Bazaar

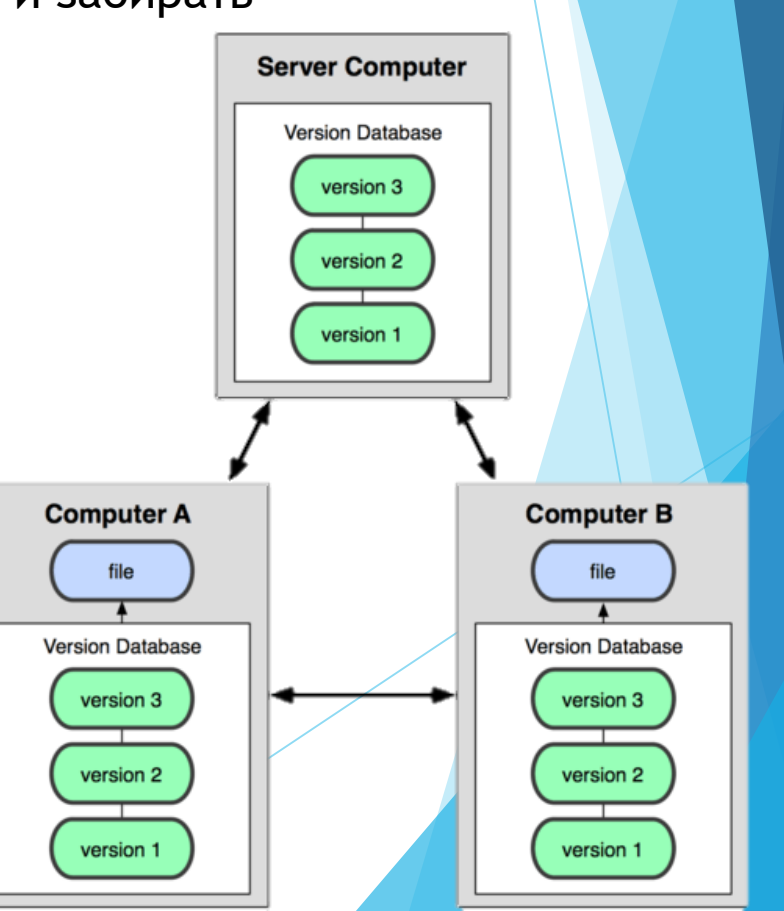

14/70

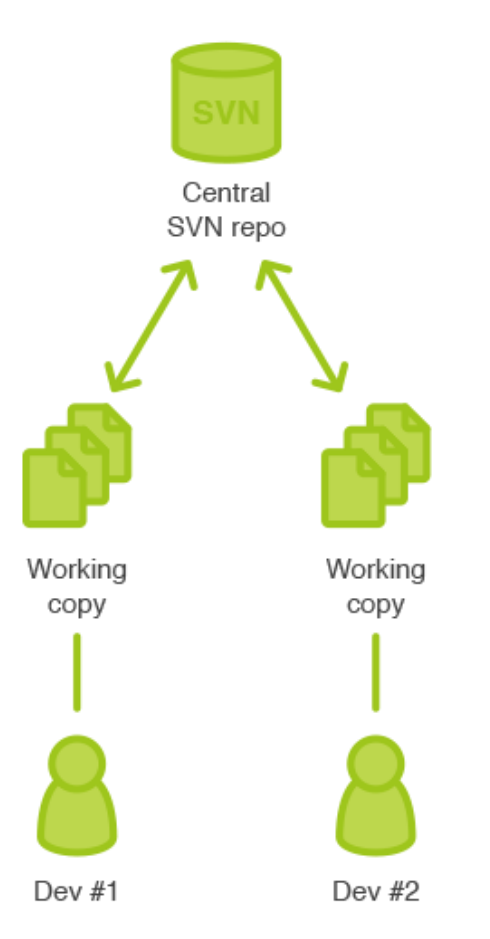

Centralized SVN development

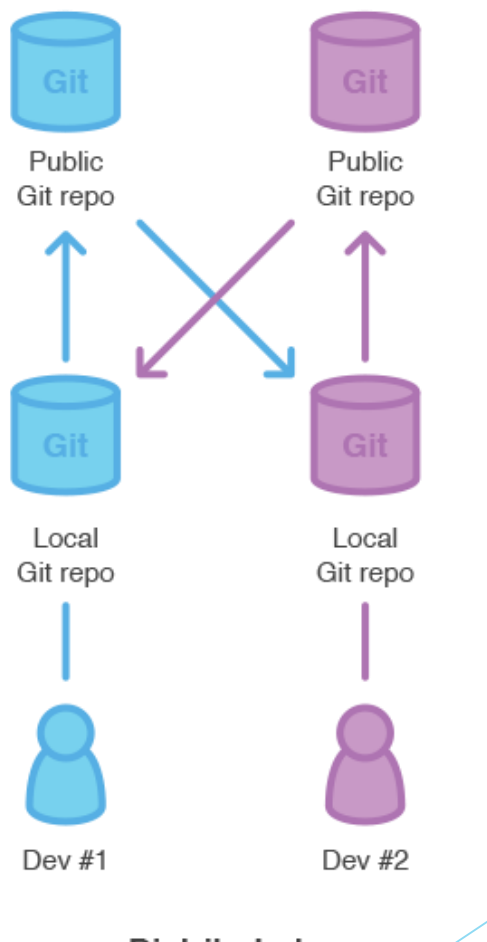

Distributed Git development

# Терминология VCS 2

| Метка                               | tag             | именованная версия<br>проекта                               |
|-------------------------------------|-----------------|-------------------------------------------------------------|
| Ветка                               | branch          | «метка, имеющая<br>историю развития»                        |
| Коммит, фиксация                    | commit, checkin | сохранение изменений в репозитории                          |
| Чекаут, извлечение                  | checkout        | получение рабочей<br>копии (без истории)                    |
| Push, pull                          |                 | отправка/получение<br>изменений в/из другого<br>репозитория |
| cvs HEAD<br>svn trunk<br>git master |                 | Основная ветка                                              |

# Иллюстрация работы с VCS

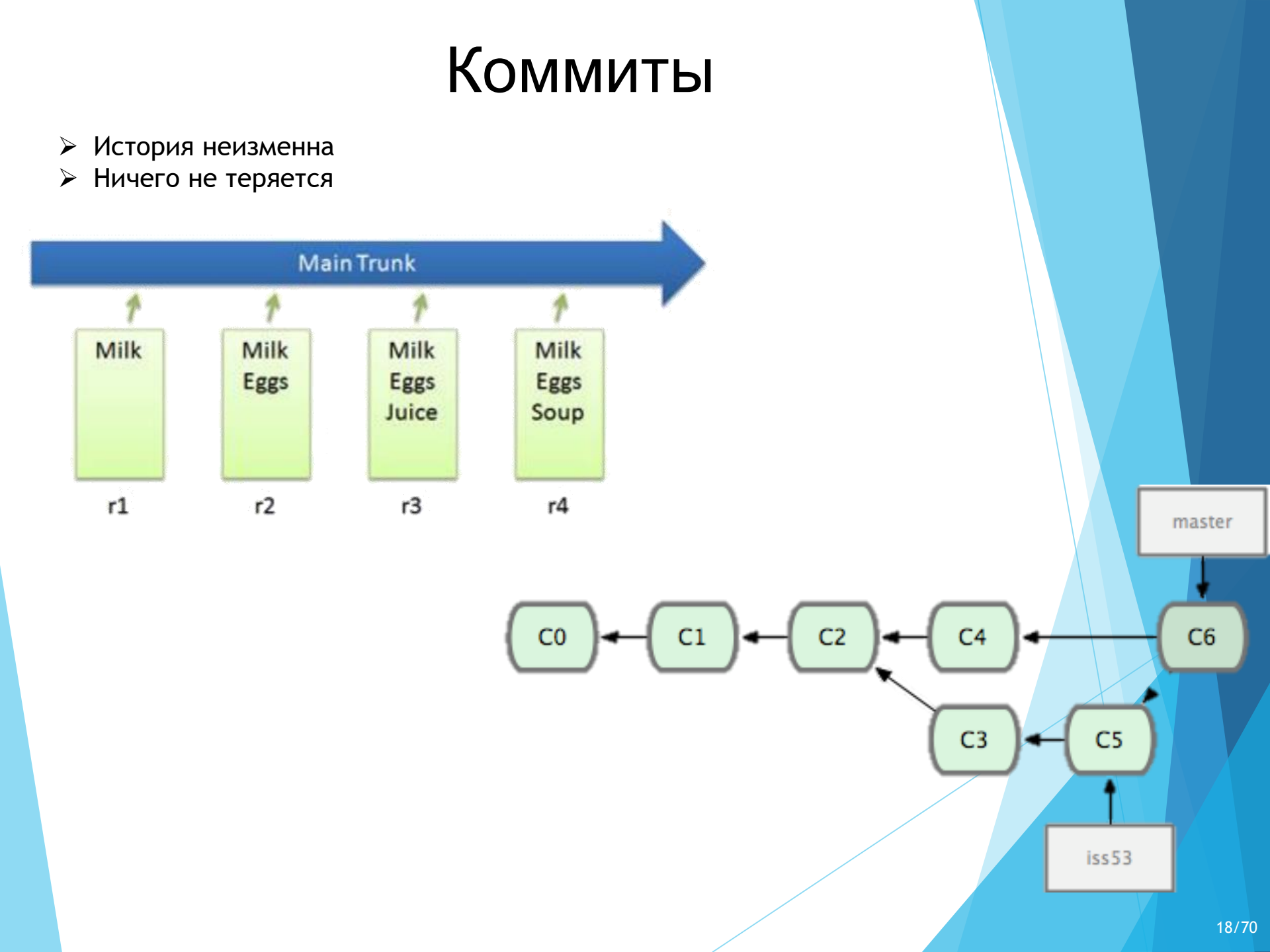

#### Изменения

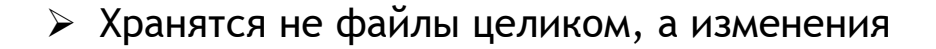

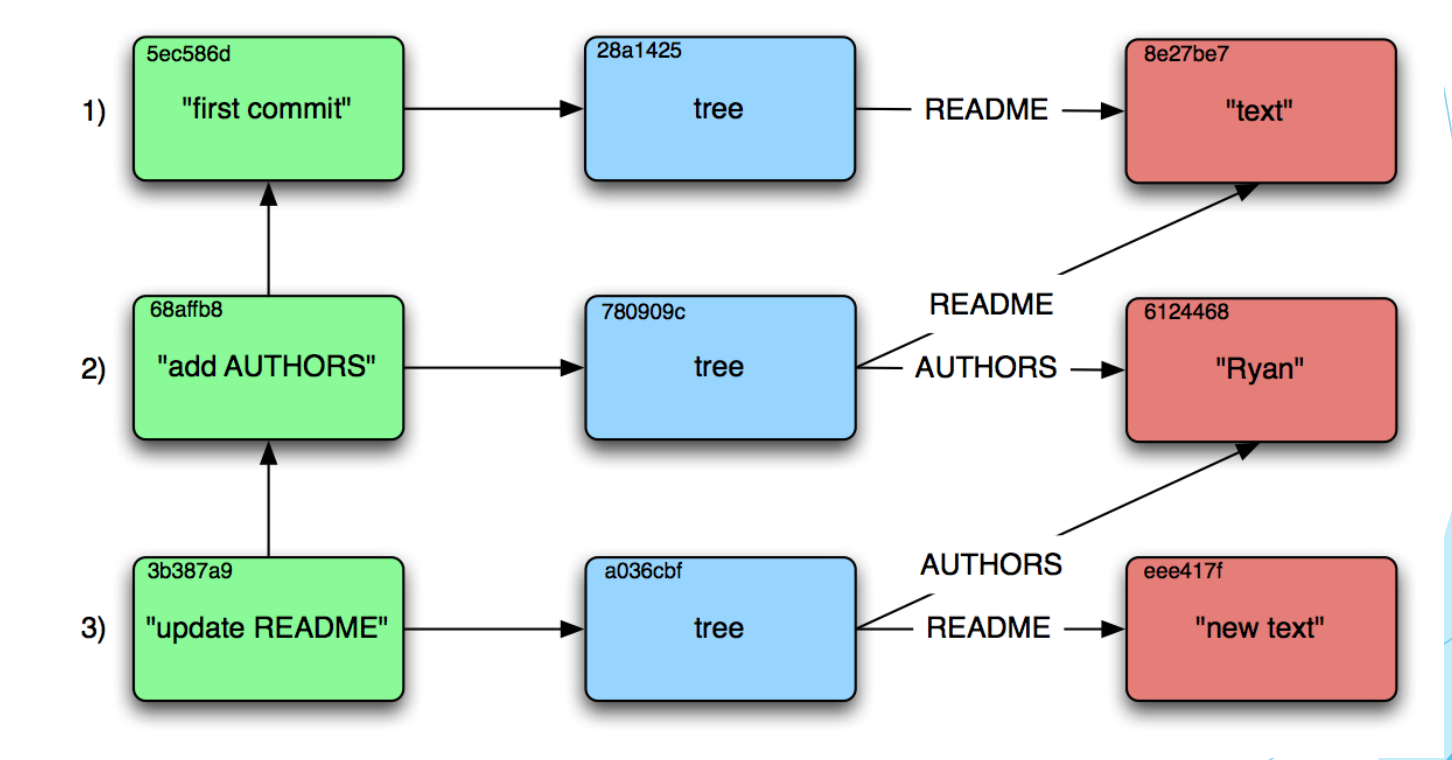

#### Редактирование

- ▶ Можем отменить внесенные изменения
- Можем получить любую предыдущую версию файла

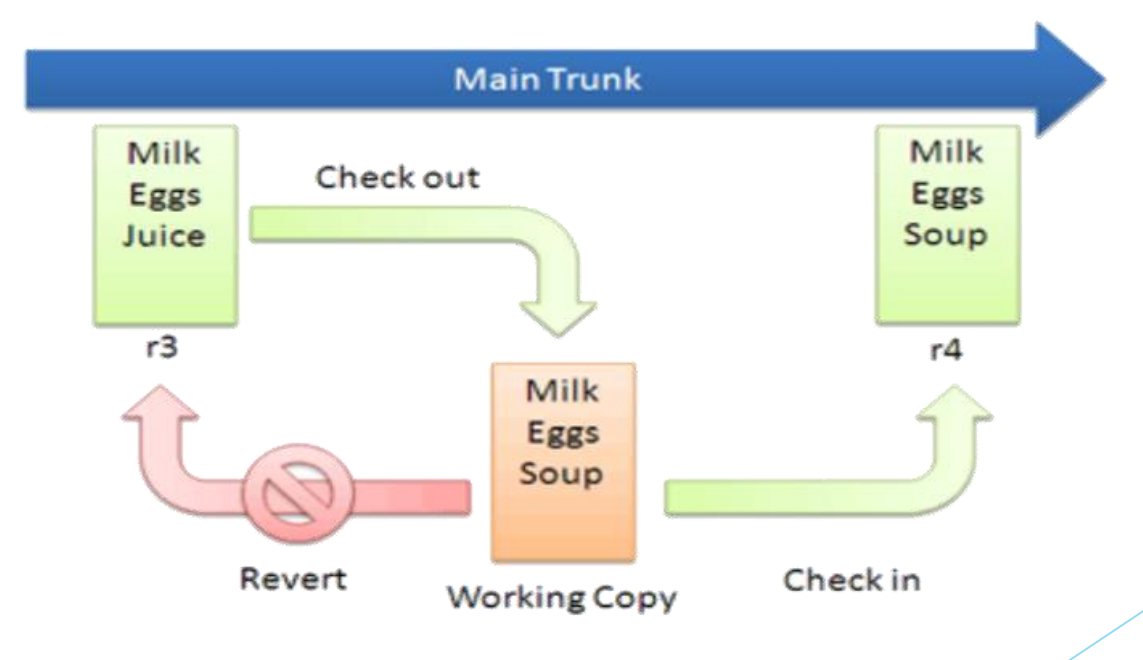

#### Тегирование

- > Любому коммиту может быть назначена метка
- > Метка включает в себя номер версии и краткое описание
- > Коммит легко найти по его метке

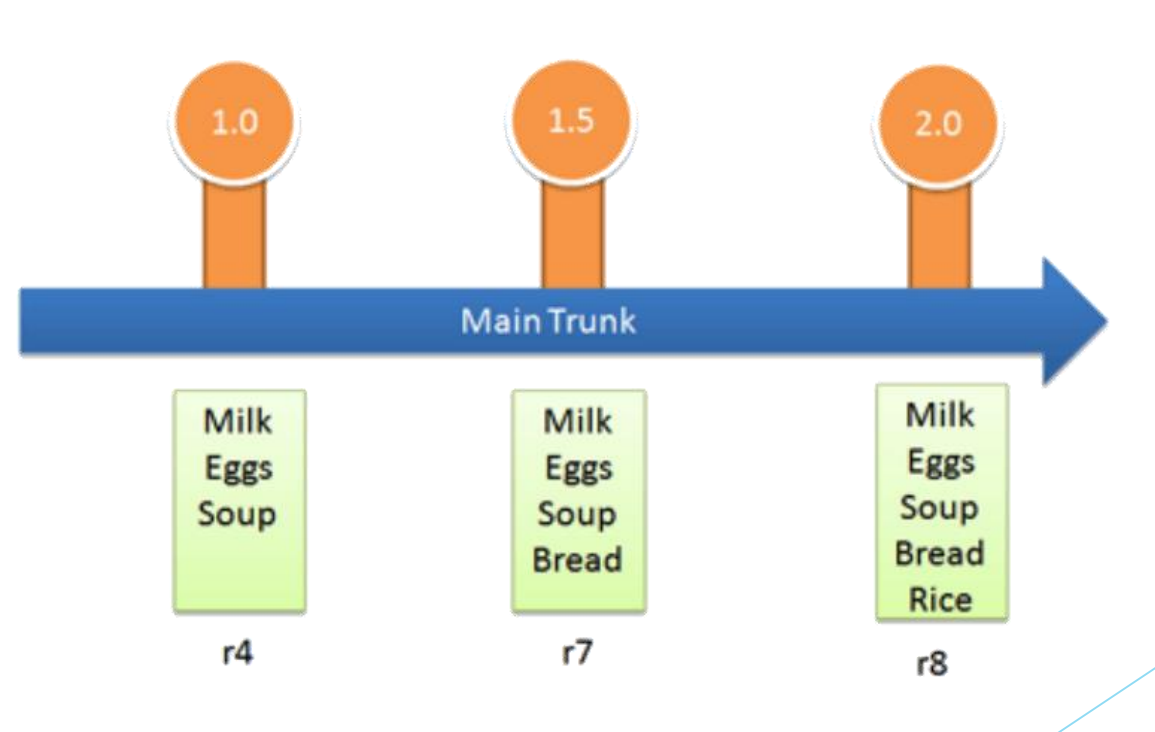

#### Ветвление

- > Не бойтесь делать много веток
- На каждую фичу свою ветку!
- > Ветка указатель на последовательность коммитов

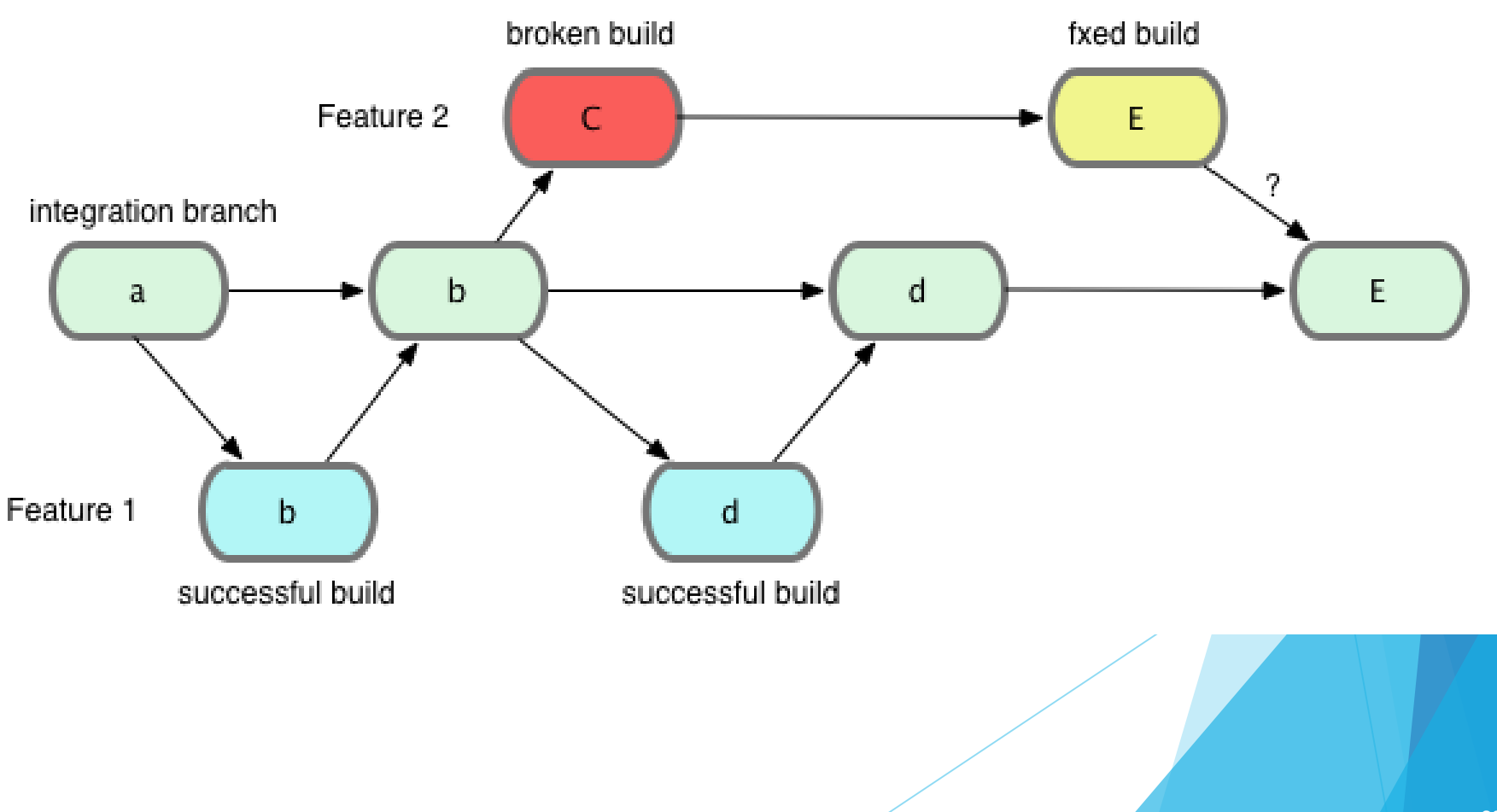

# Ветвление и слияние

# Терминология VCS 3

| Слияние      | merge    | Объединение<br>изменений из разных<br>веток              |
|--------------|----------|----------------------------------------------------------|
| Перестановка | rebase   | Применение изменений<br>из одной ветки на<br>другую      |
| Конфликт     | conflict | Попытка объединить два<br>по-разному измененных<br>файла |

 Для начала представим, что вы работаете над своим проектом и уже имеете пару коммитов

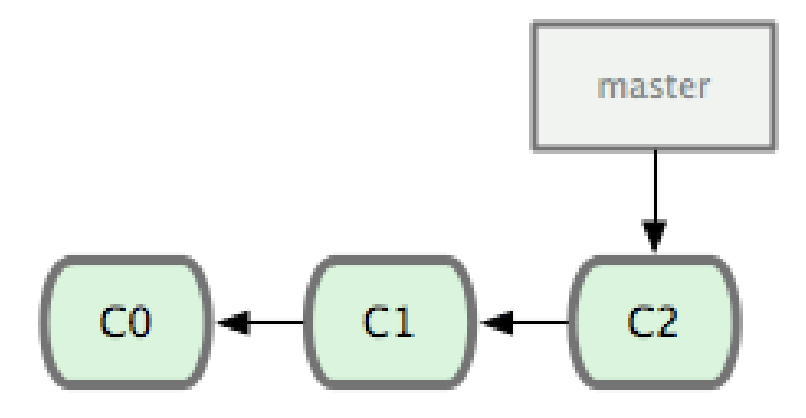

- А теперь Вы решили, что вы будете работать над проблемой №53 из системы отслеживания ошибок, используемой вашей компанией.
- Так как проблема №53 является обособленной задачей, над которой вы собираетесь работать, мы создадим новую ветку и будем работать на ней.

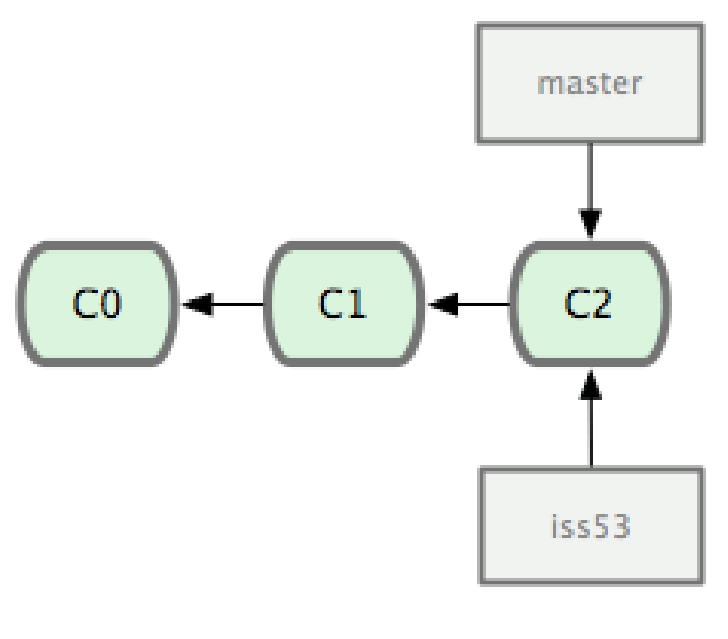

- Во время работы Вы делаете несколько коммитов.
- Эти действия сдвигают ветку iss53 вперёд потому, что вы на неё перешли (то есть ваш HEAD указывает на неё)
- Master остаётся на месте

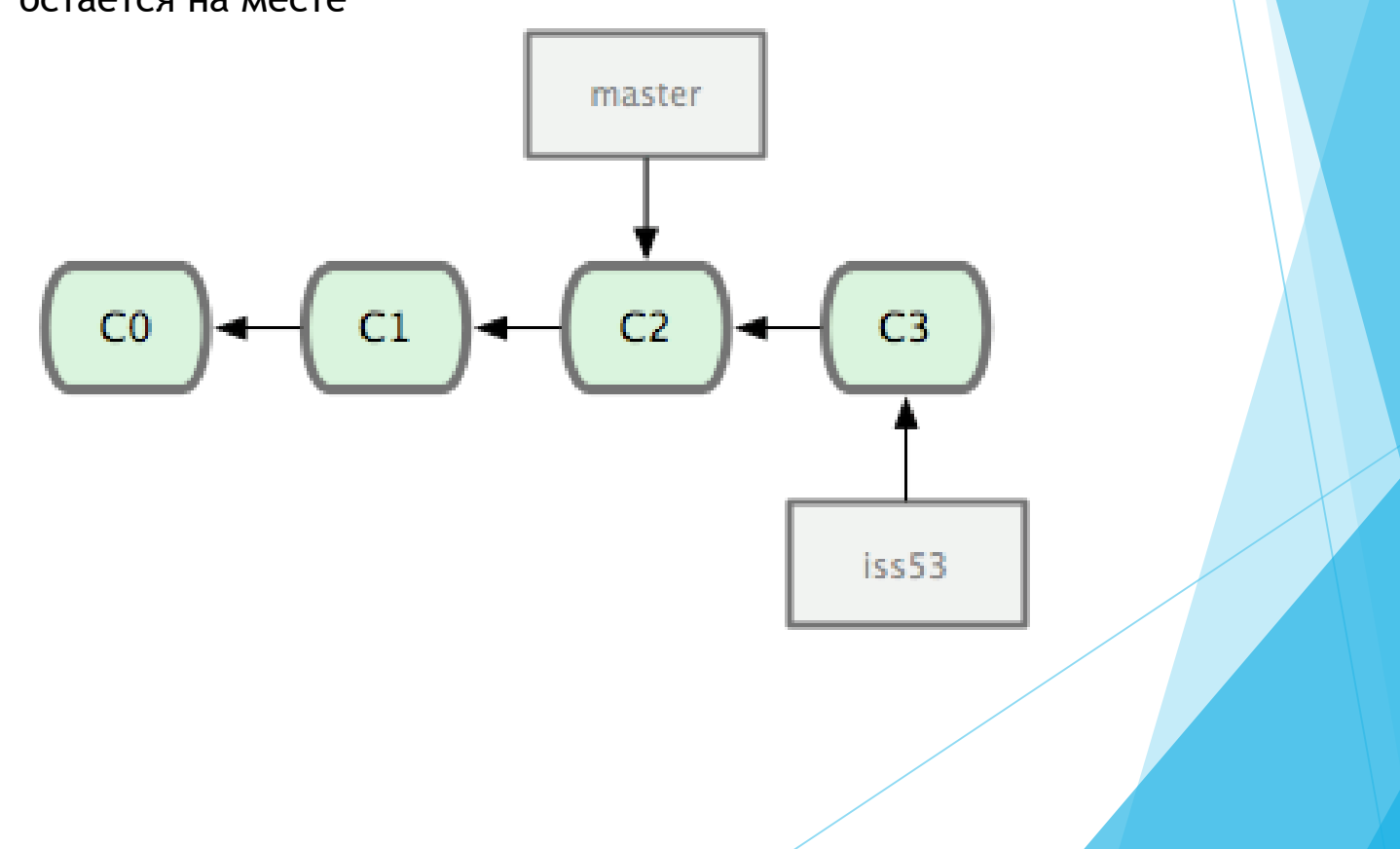

- Теперь Вы получаете звонок о том, что есть проблема, которую необходимо немедленно устранить.
- Нет нужды делать исправления поверх тех изменений, которые вы уже сделали в iss53.
- Всё, что вам нужно сделать, это перейти на ветку master.

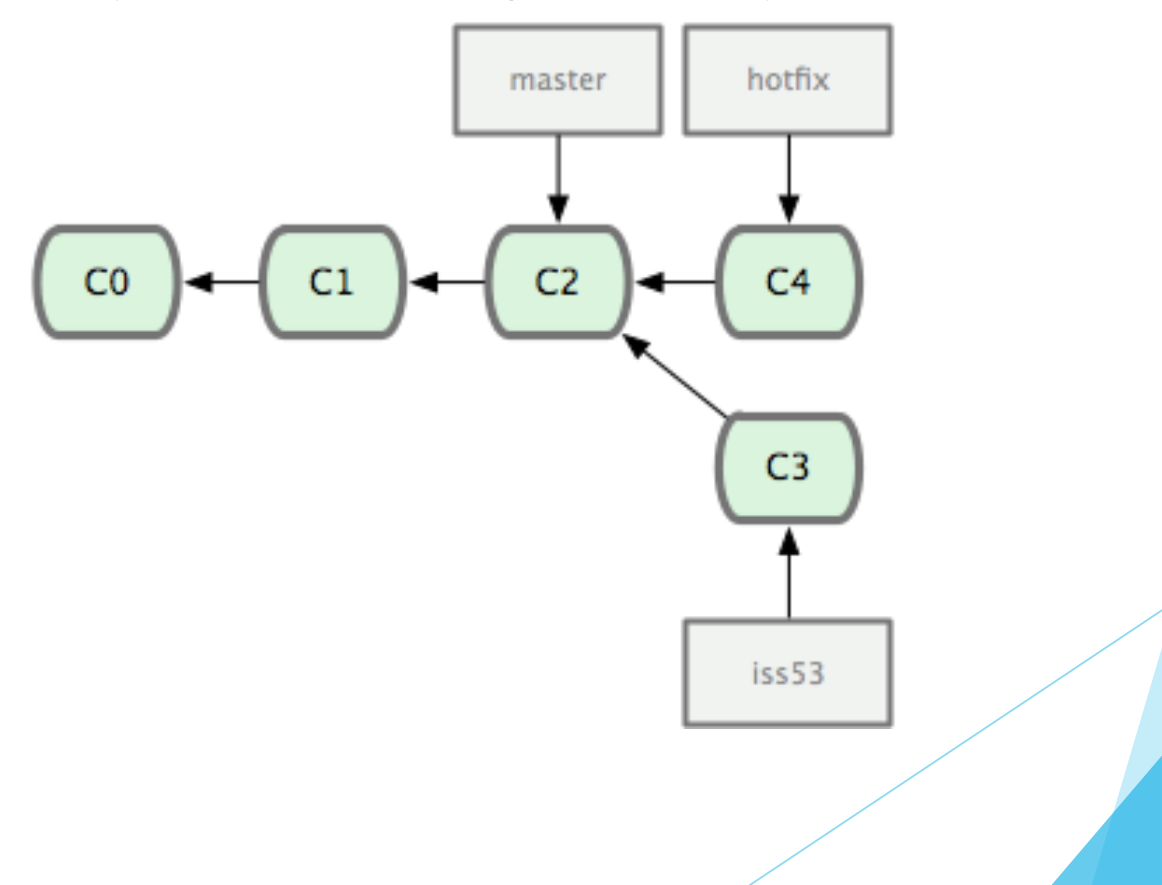

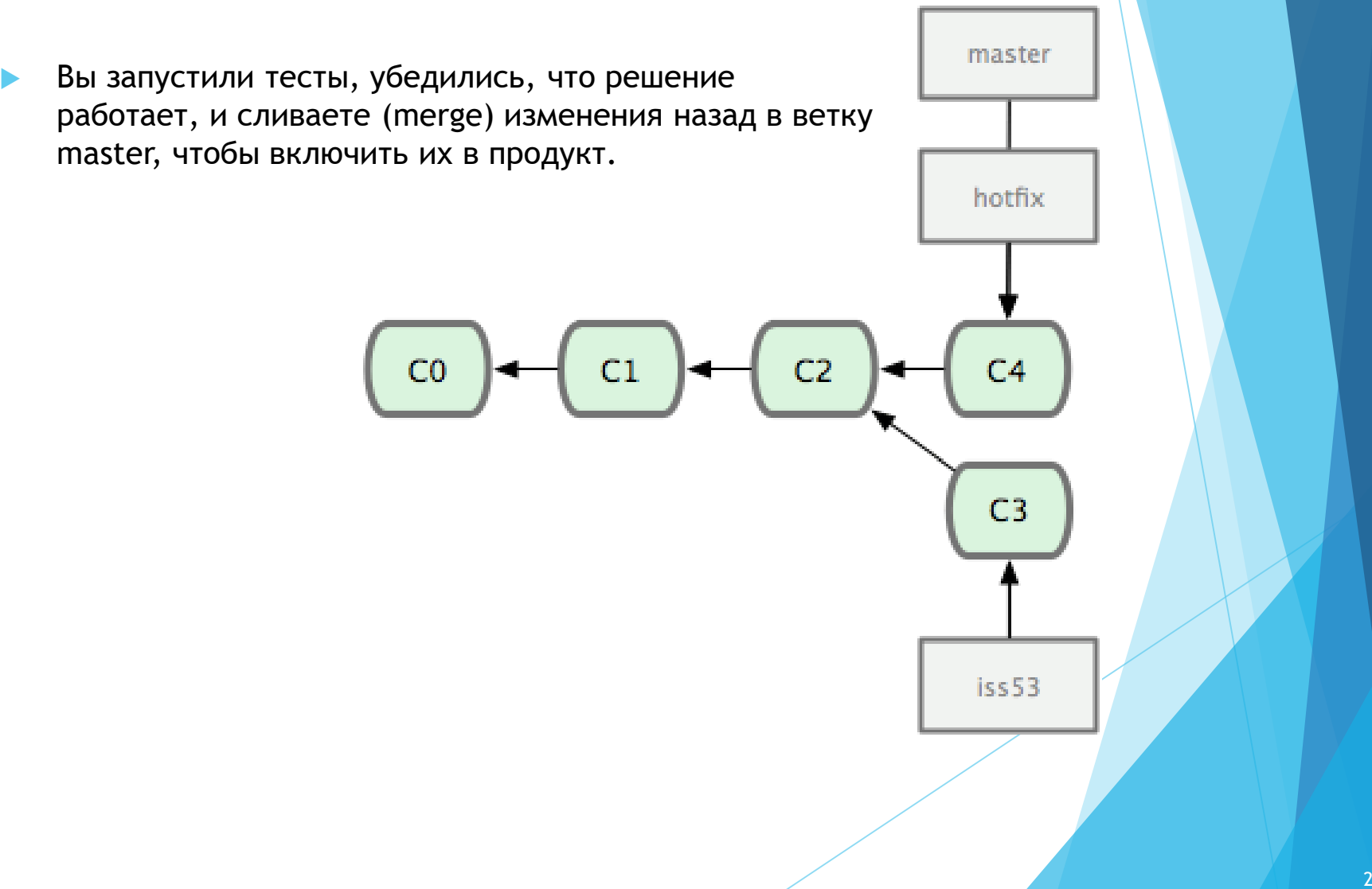

- Теперь вы можете вернуться обратно к рабочей ветке для проблемы №53 и продолжить работать над ней
- ▶ Допустим, вы разобрались с проблемой №53 и сделали коммит С5.
- Теперь вы готовы объединить эту ветку и свой master. Чтобы сделать это, мы сольём ветку iss53

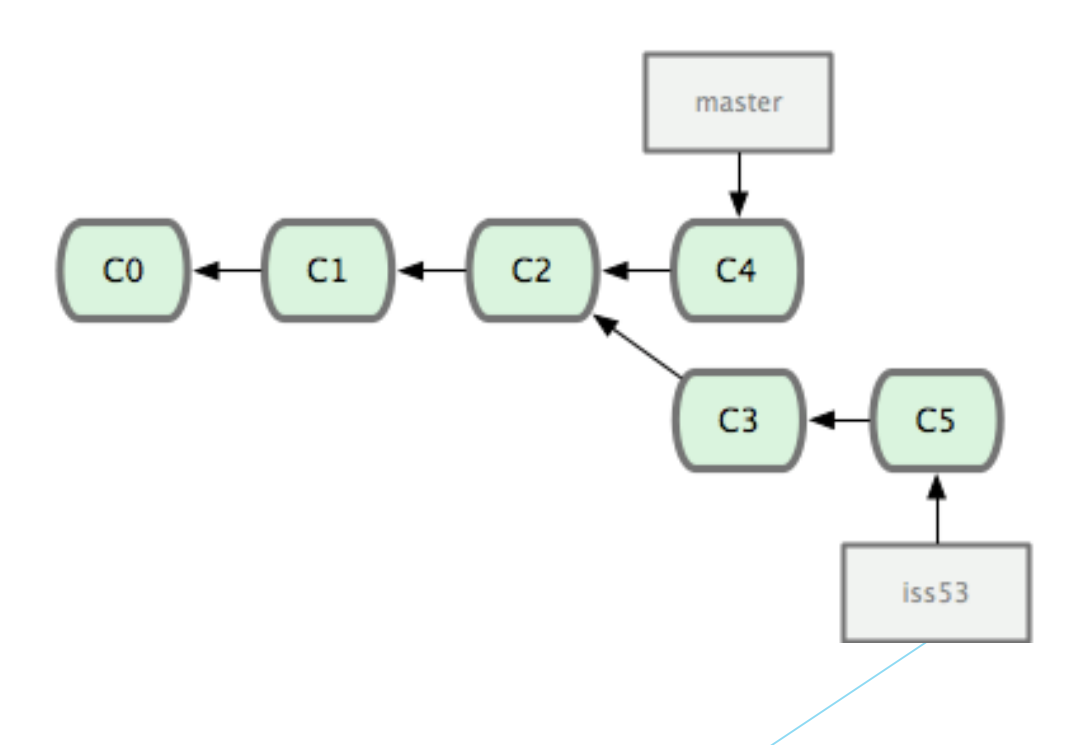

- Это слияние немного отличается от слияния, сделанного ранее для ветки hotfix. В данном случае история разработки разделилась в некоторой точке.
- Так как коммит на той ветке, на которой вы находитесь, не является прямым предком для ветки, которую вы сливаете, VCS придётся проделать кое-какую работу

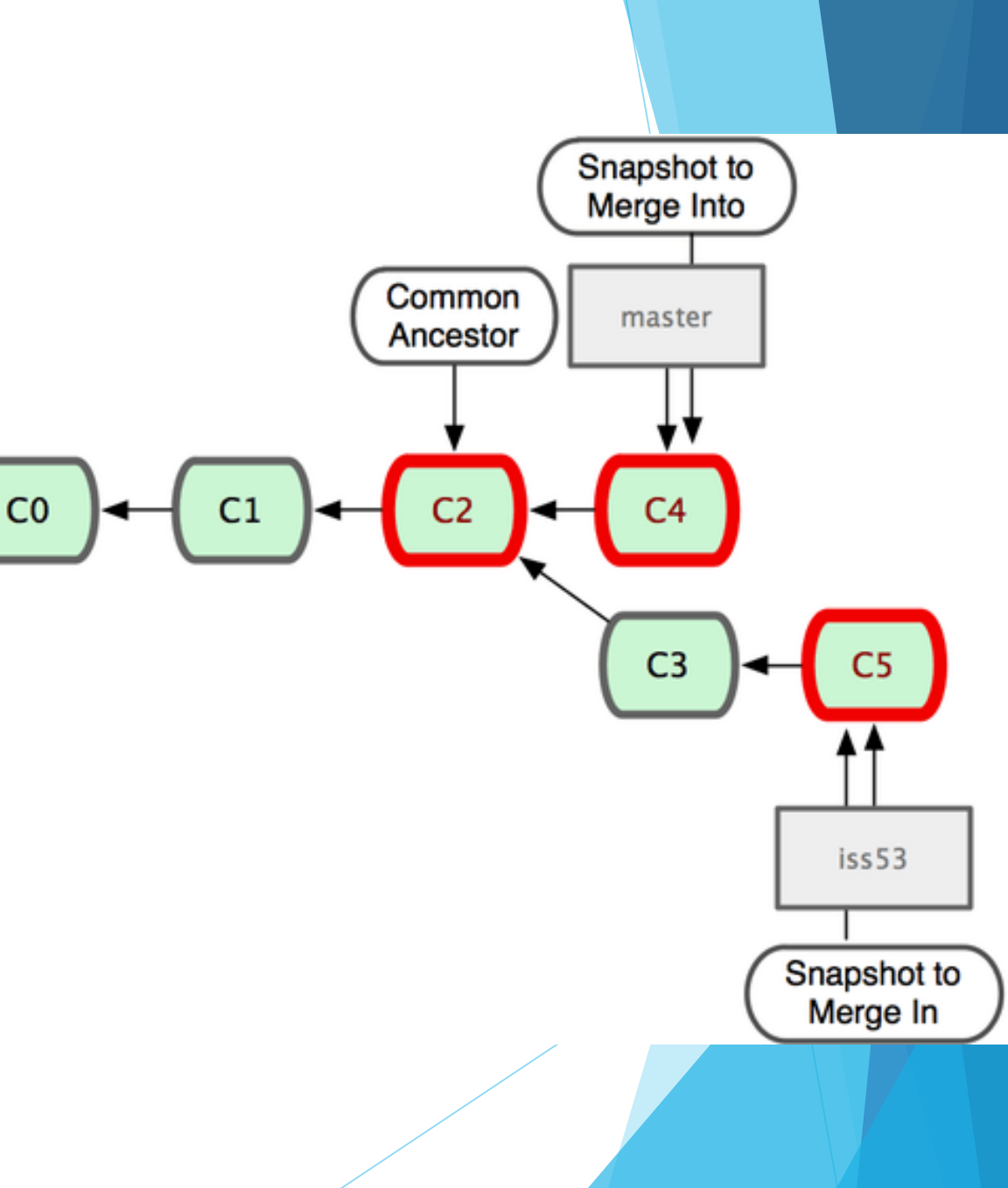

VCS автоматически создаёт новый коммит, содержащий результаты слияния (при условии, что не будет конфликтов)

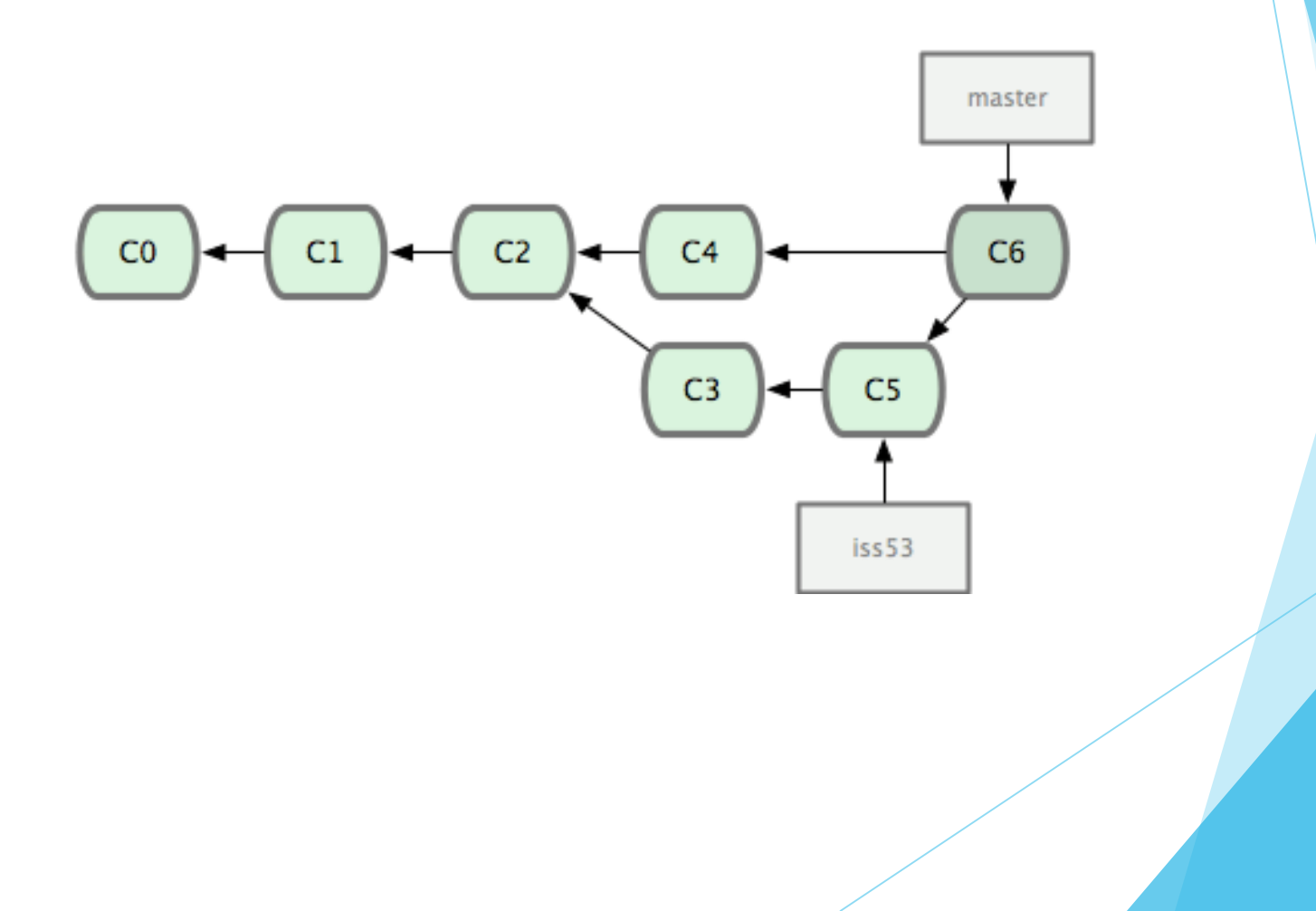

#### Основы конфликтов при слиянии

Иногда процесс слияния не идёт гладко.

- Если вы изменили одну и ту же часть файла поразному в двух ветках, которые собираетесь слить, VCS не сможет сделать это чисто.
- Например, если ваше решение проблемы №53 изменяет ту же часть файла, что и hotfix, вы получите конфликт слияния

\$ git merge iss53 Auto-merging index.html CONFLICT (content): Merge conflict in index.html Automatic merge failed; fix conflicts and then commit the result.

- VCS приостановит процесс слияния до тех пор, пока вы не разрешите конфликт
- Всё, что имеет отношение к конфликту слияния и что не было разрешено, отмечено как unmerged.

```
<<<<<< HEAD:index.html
<div id="footer">contact :
email.support@github.com</div>
======
<div id="footer"> please contact us at
support@github.com </div>
>>>>> iss53:index.html
```

 После того, как Вы устраните все конфликты, можно выполнить коммит для завершения слияния.

### Merge tool

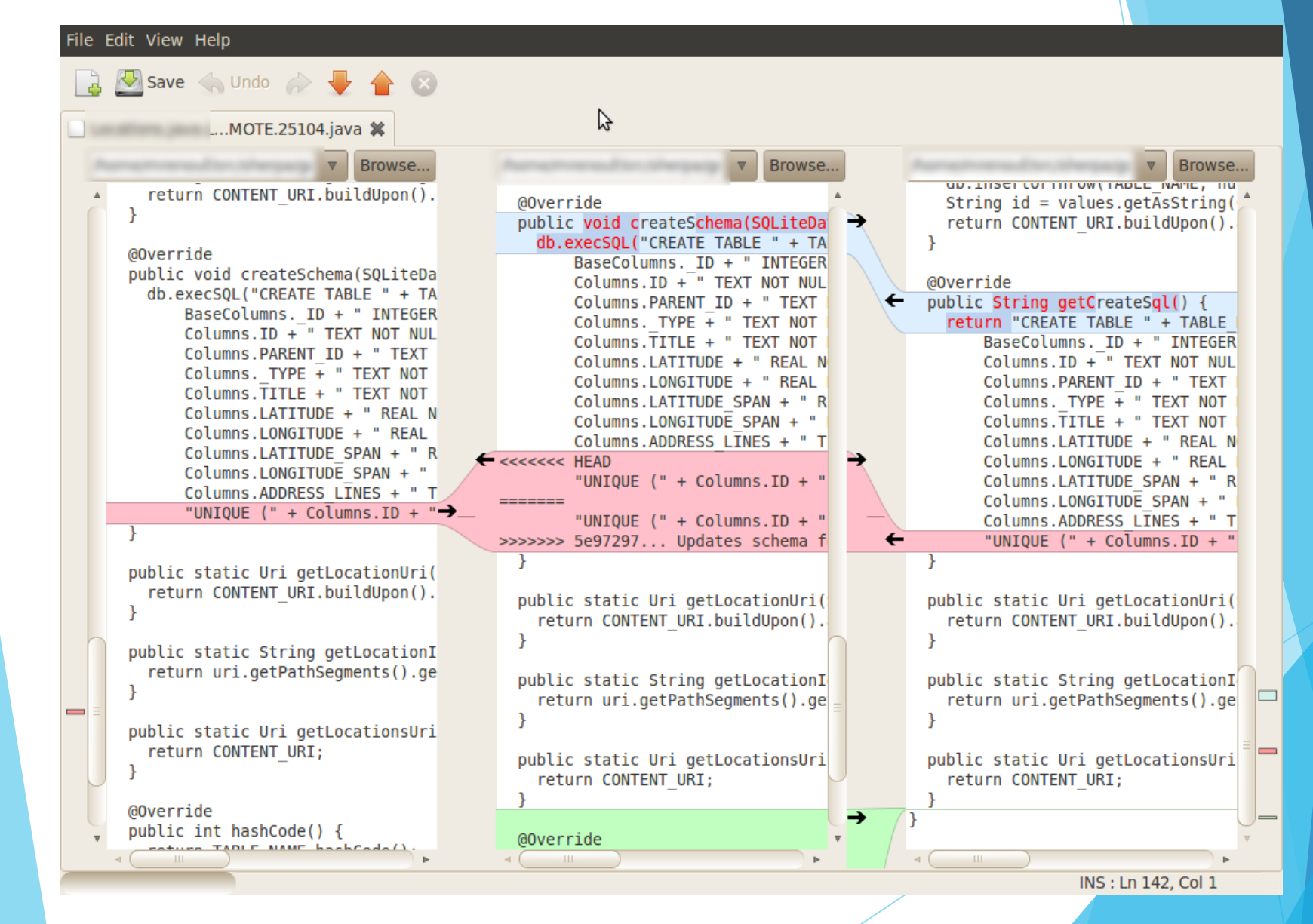

### Rebase

- Кроме слияния изменений (merge), некоторые системы контроля версия позволяют выполнять перестановку (rebase).
- Rebase позволяет добиться более наглядной истории изменений
- Кажется, что работа над проектом велась последовательно, хотя, на самом деле, велась параллельно.

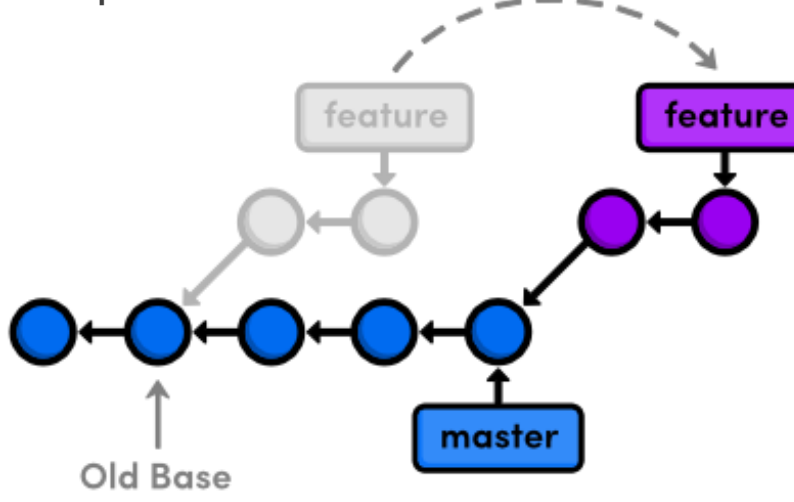

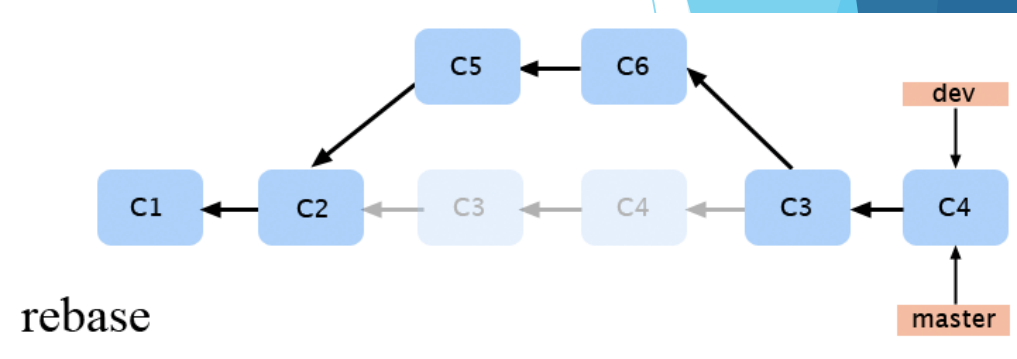

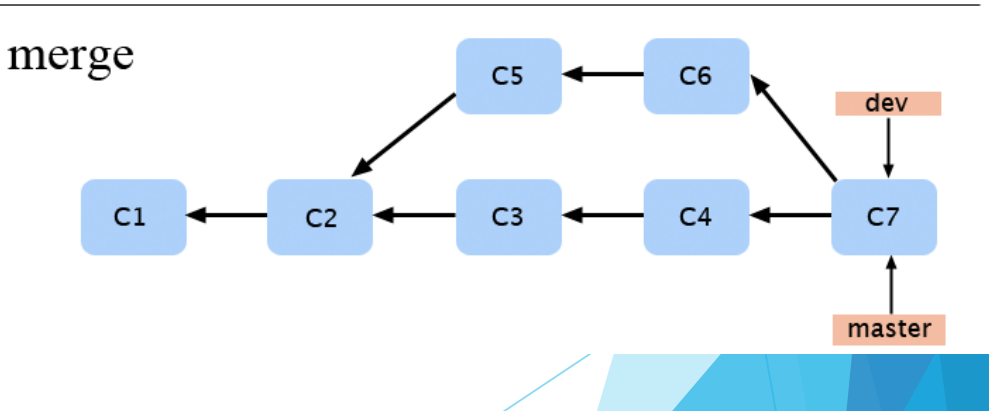

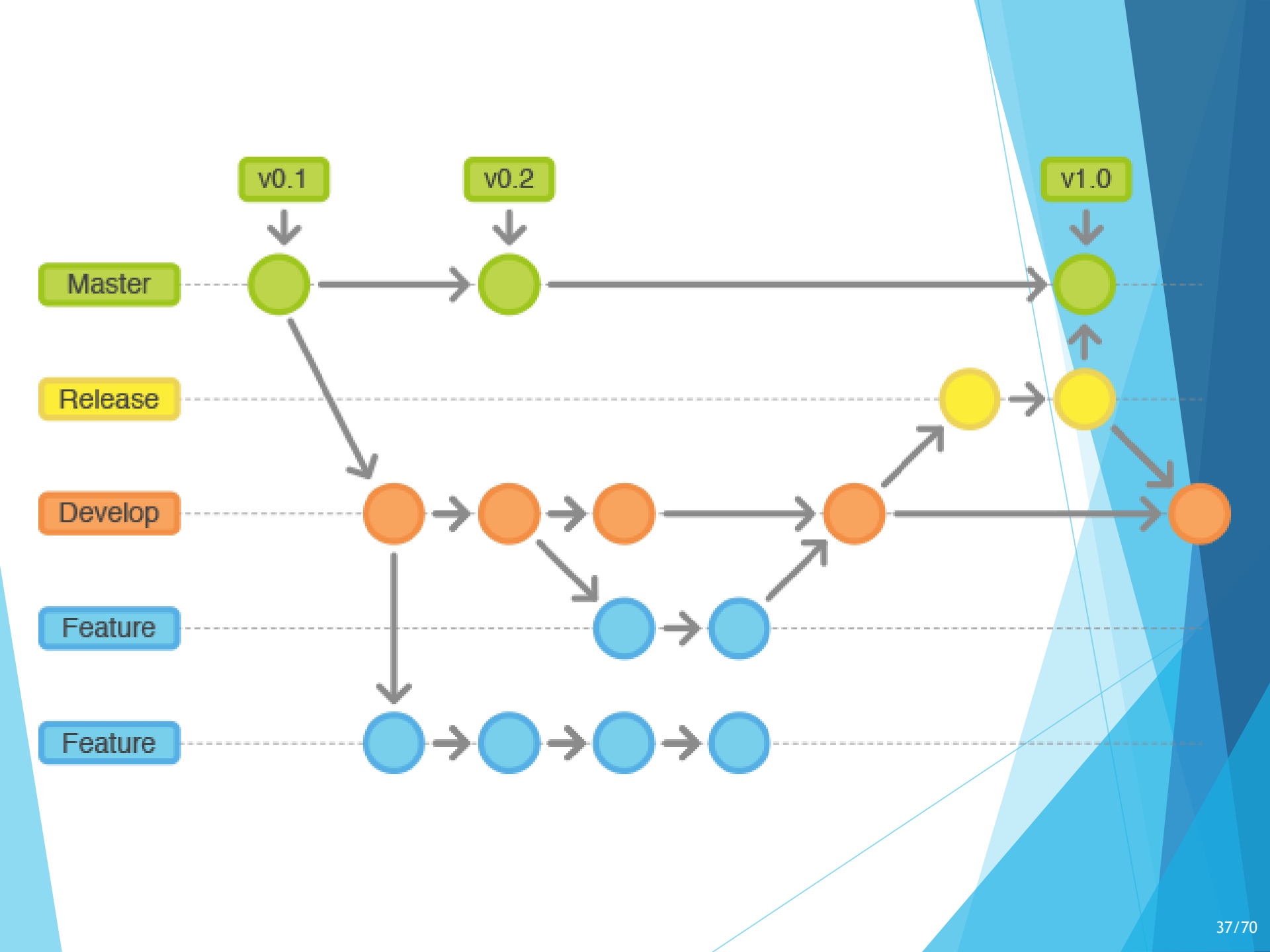

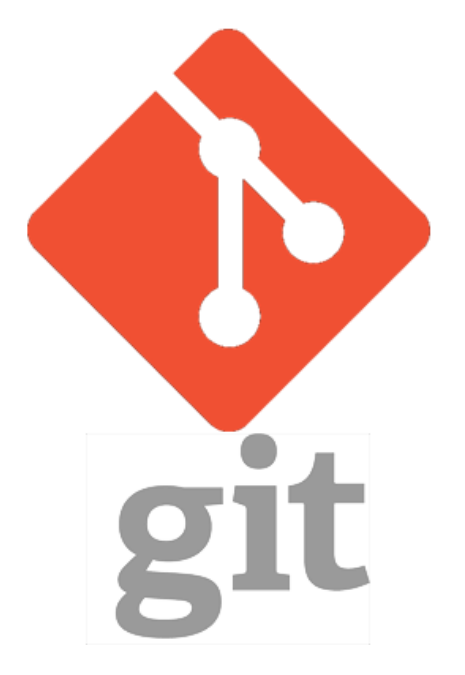

# Основы Git

# План

- Что такое Git?
- Установка и настройка Git
- Репозиторий Git
- Работа с репозиторием
- Работа с branch
- Игнорирование файлов
- Github и Bitbucket
- 🕨 UI для работы с git

## Что такое Git

- Git распределенная система контроля версий
- Первая версия появилась в 2005 г.
- Разработана Линусом Торвальдсом для использования в управлении разработкой ядра Linux.

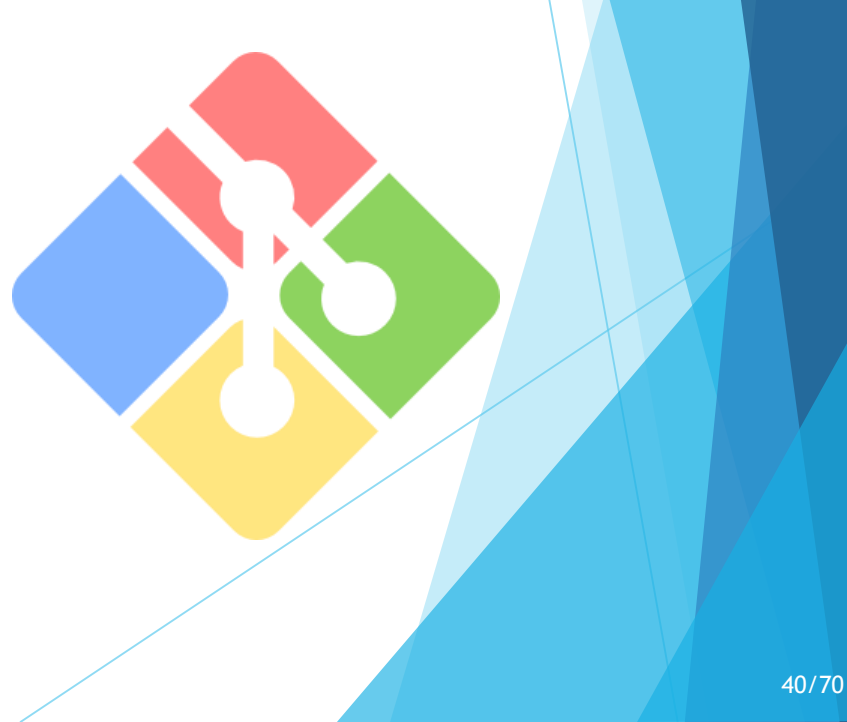

## Ключевые особенности Git

- Поддерживается автономная работа; локальные фиксации изменений могут быть отправлены позже.
- Каждое рабочее дерево в Git содержит хранилище с полной историей проекта.
- Ни одно хранилище Git не является по своей природе более важным, чем любое другое.
- Скорость работы, ветвление делается быстро и легко.

### Установка и настройка

 Загрузить Git можно с официального сайта: http://gitscm.com/

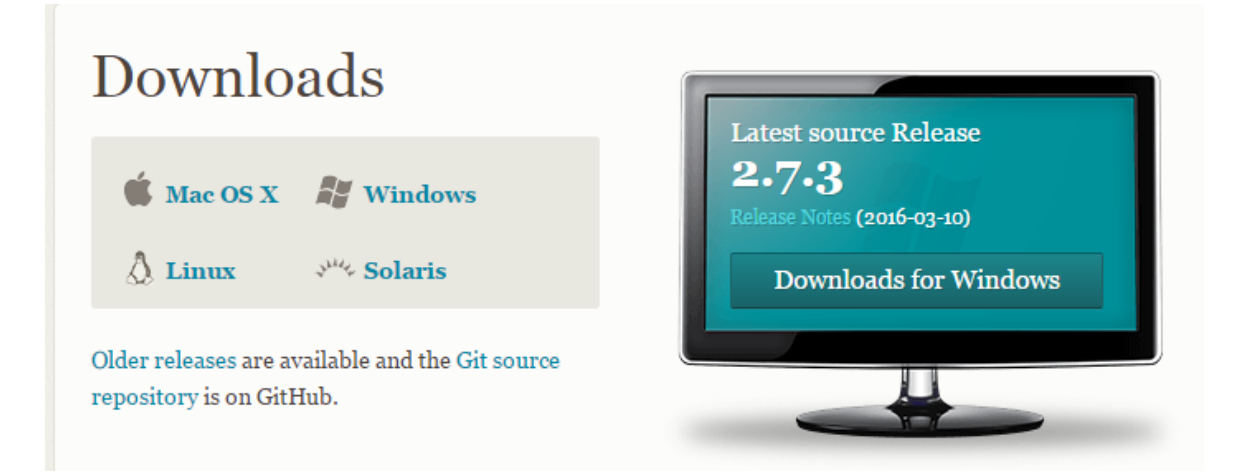

Установка выполняется как и обычной программы. Необходимо указать каталог для установки и некоторые параметры.

| 👼 Git Setup |                                                                          | 🚦 Git Setup                                                                                                    | 🚦 Git Setup                                                                           |
|-------------|--------------------------------------------------------------------------|----------------------------------------------------------------------------------------------------|---------------------------------------------------------------------------------------|
|             | Welcome to the Git Setup Wizard                                          | Information Please read the following important information before continuing.                                                                                                    | Select Destination Location Where should Git be installed?                            |
|             | This will install Git version 1.7.9-preview20120201 on your<br>computer. | When you are ready to continue with Setup, click Next.                                                                                                    | Setup will install Git into the following folder.                                     |
|             | Continuing.                                                              | GNU General Public License                                                                                                    | To continue, dick Next. If you would like to select a different folder, click Browse. |
|             |                                                                          | Copyright (C) 1989, 1991 Free Software Foundation, Inc.<br>59 Temple Place - Suite 330, Boston, MA 0211-1307, USA                                                                                   | Browse                                                                                |
|             |                                                                          | of this license document, but changing it is not allowed. Preamble                                                                                                    |                                                                                       |
|             |                                                                          | The licenses for most software are designed to take away your freedom to share and change it. By contrast, the GNU General Public ticense is intended to guarantee your freedom to share and change | At least 75.5 MB of free disk space is required.                                      |
|             | Next > Cancel                                                            | http://msysgit.googlecode.com/                                                                                                    | http://msysgit.googlecode.com/                                                        |
|             |                                                                          |                                                                                                    |                                                                                       |
| Start       |                                                                          |                                                                                                    |                                                                                       |
|             |                                                                          |                                                                                                    |                                                                                       |
|             |                                                                          |                                                                                                    |                                                                                       |
|             |                                                                          |                                                                                                    |                                                                                       |

- Для минимальной настройки Git на компьютере необходимо задать глобальные параметры, которые будут применяться к вносимым изменениям и подписывать их. Они будут указывать на Вас в истории коммитов в удаленных репозиториях.
- Такими глобальными настройками являются имя пользователя и его email. Их можно установить следующими командами в консоли Git:
- \$ git config --global user.name "Your name"
- \$ git config --global user.email email@example.com
- Все параметры будут помещены в файл с настройками Git .gitconfig, расположенным в домашнем каталоге пользователя.

# Репозиторий Git

Git хранит информацию в структуре данных называемой репозиторий (repository).

Репозиторий хранит:

- Набор коммитов (commit objects)
- Набор ссылок на коммиты (heads).
- Репозиторий хранится в той же директории, что и сам проект в поддиректории .git.

Commit objects содержат:

- Набор файлов, отображающий
   состояние проекта в текущую
   точку времени
- Ссылки на родительские commit objects
- SHA1 имя 40 символьная строка которая уникально идентифицирует commit object. Идентичные коммиты всегда будут иметь одинаковое имя.

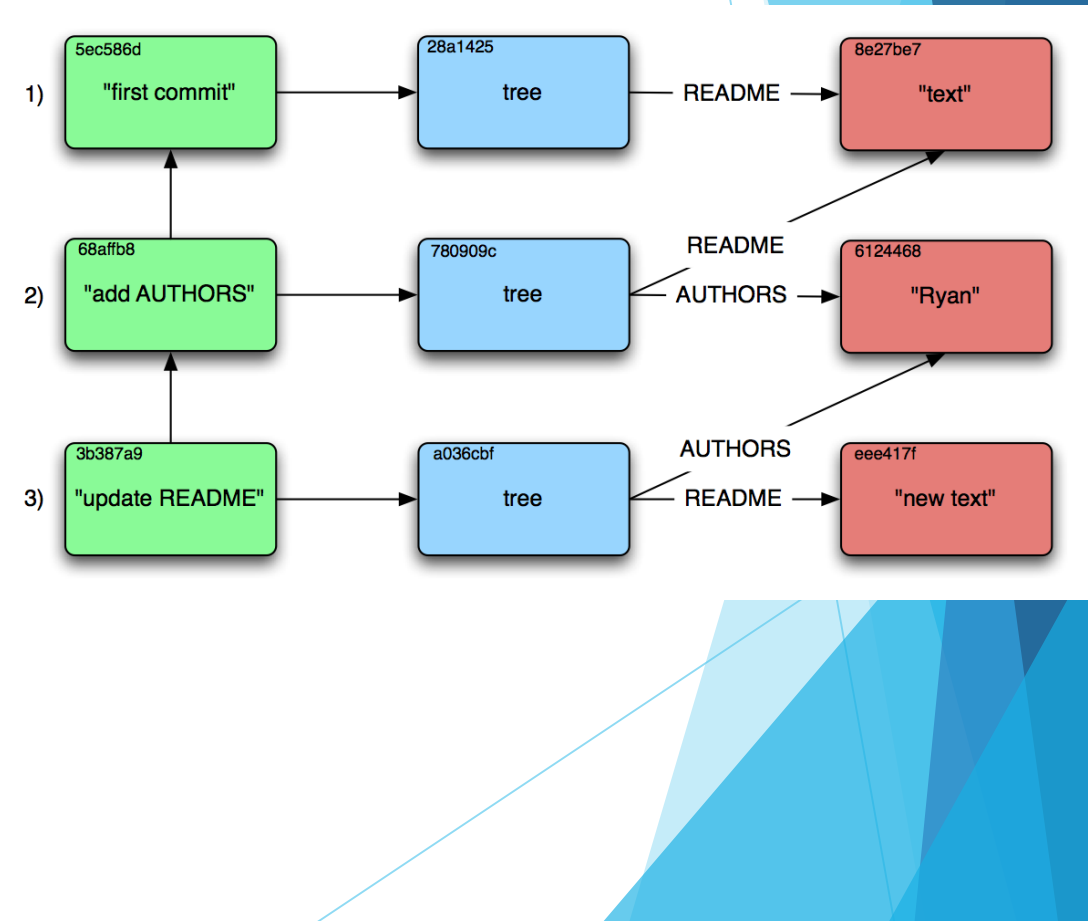

#### Основные команды

- git init создание репозитория
- git add <имена файлов> Добавляет файлы в индекс
- git commit выполняет коммит проиндексированных файлов в репозиторий
- git status показывает какие файлы изменились между текущей стадией и HEAD. Файлы разделяются на 3 категории: новые файлы, измененные файлы, добавленные новые файлы
- git checkout <sha1 или метка> получение указанной версии файла
- git push отправка изменений в удаленный репозиторий
- git fetch получение изменений из удаленного репозитория
- git clone <remote url> клонирование удаленного репозитория себе

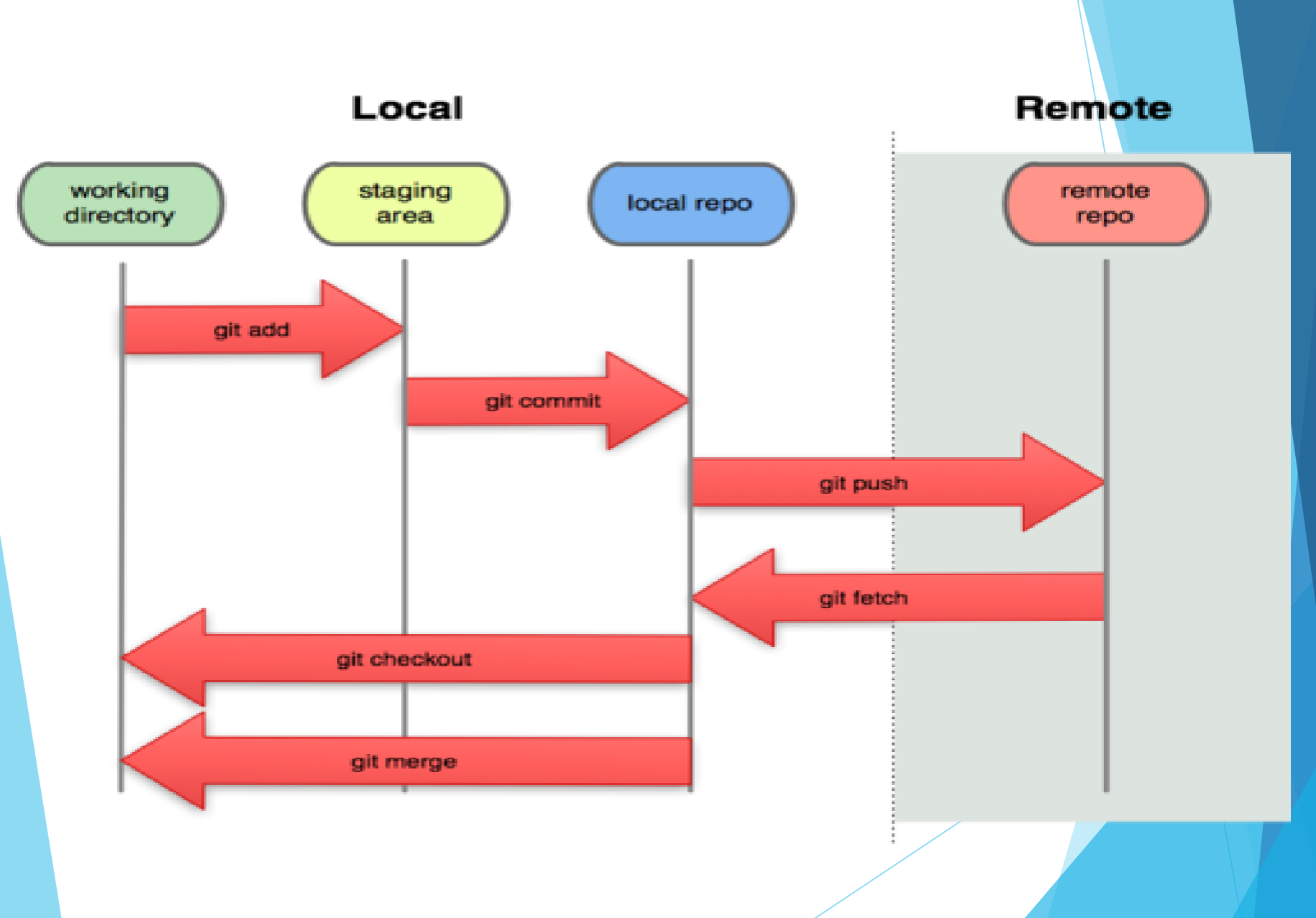

#### Пример: создание репозитория

- Сначала перейдем в папку, в которой хотим создать новый репозиторий git
- Воспользуемся командой git init
- Появилась новая скрытая папка: .git наш репозиторий
- Кроме того, была создана ветка master

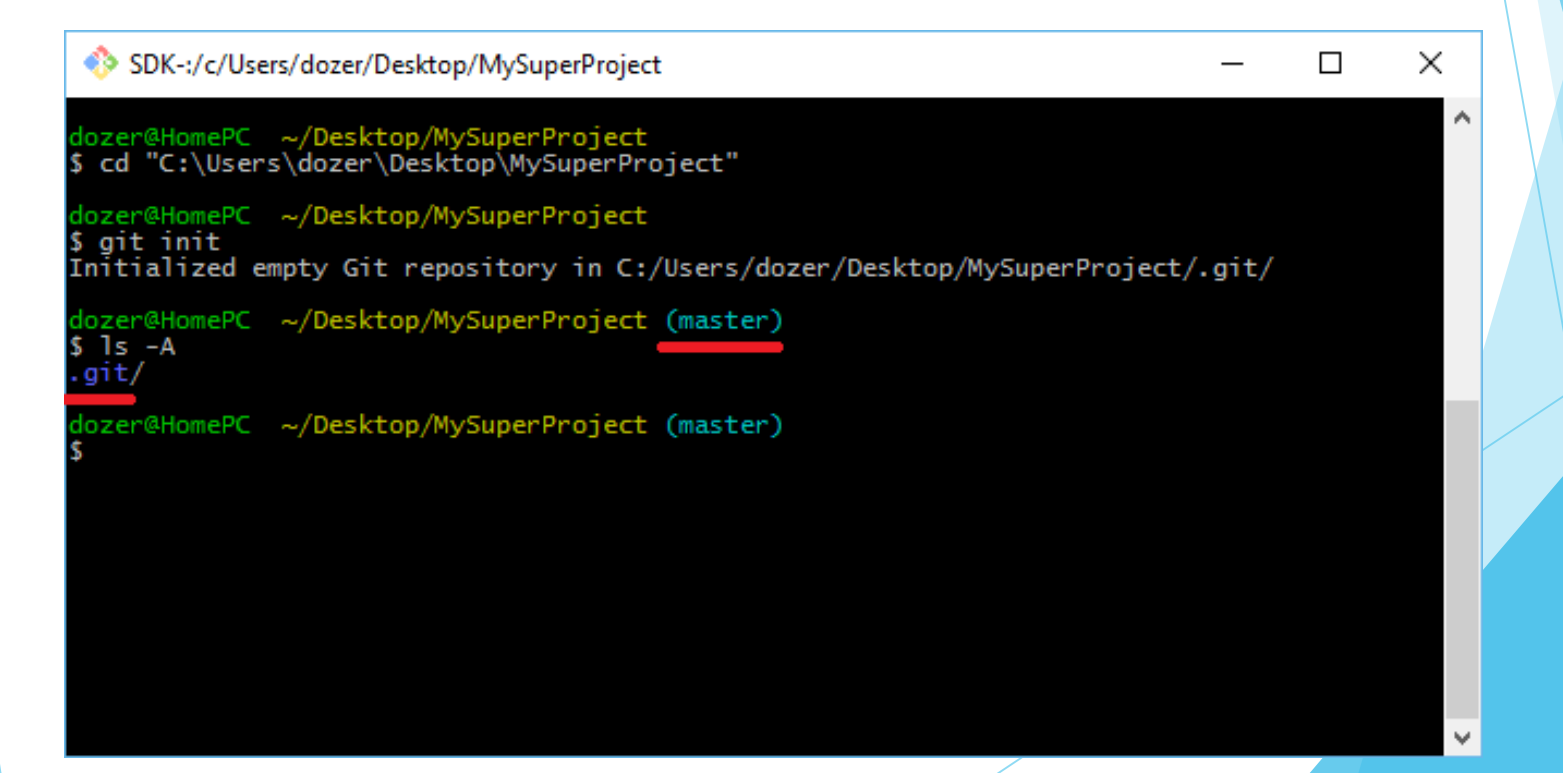

#### Пример: добавление файлов и создание коммитов

- Создадим в нашей папке новый файл. Пусть это будет текстовый документ SomeFile.txt с парой строк внутри.
- Используем команду git status. Git сообщает нам, что появился новый файл, который пока не добавлен в индекс

```
SDK-:/c/Users/dozer/Desktop/MySuperProject (master)
$ git status
On branch master
Initial commit
Untracked files:
  (use "git add <file>..." to include in what will be committed)
      SomeFile.txt
nothing added to commit but untracked files present (use "git add" to track)
dozer@HomePC ~/Desktop/MySuperProject (master)
$
```

- Давайте добавим наш текстовый файл в систему контроля версий.
- Прописываем git add SomeFile.txt
- Если ещё раз запросить статус (git status), мы увидим, что теперь наш файл подсвечен зеленым и добавлен в индекс

```
SDK-:/c/Users/dozer/Desktop/MySuperProject
dozer@HomePC ~/Desktop/MySuperProject (master)
git add SomeFile.txt
dozer@HomePC ~/Desktop/MySuperProject (master)
git status
On branch master
Initial commit
Changes to be committed:
  (use "git rm --cached <file>..." to unstage)
        new file: SomeFile.txt
dozer@HomePC ~/Desktop/MySuperProject (master)
$
```

 $\times$ 

 $\Box$ 

- Нам осталось только зафиксировать изменения, создав новый коммит.
- Для этого воспользуемся командой git commit с ключом -m (добавить информационное сообщение к коммиту)
- Git проинформирует нас об успешном создании нового коммита

SDK-:/c/Users/dozer/Desktop/MySuperProject

dozer@HomePC ~/Desktop/MySuperProject (master)
\$ git commit -m 'My first commit!'
[master (root-commit) 4a2a06c] My first commit!
1 file changed, 2 insertions(+)
create mode 100644 SomeFile.txt

dozer@HomePC ~/Desktop/MySuperProject (master)

 $\times$ 

#### Полезные команды

- git log показывает лог commits начиная с HEAD
- git remote показывает информацию об удаленных репозиториях, а также позволяет удалять и добавлять их
- git mv используется для перемещения или переименования файла
- git rm удаляет файл из репозитория не затрагивая рабочую копию
- gitk визуальная утилита для работы с репозиторием

#### Работа с ветками

- Создание branch выполняется следующей командой: git branch branch name
- Переключение веток осуществляется командой:
  - git checkout branch\_name
- Данная команда выполняет 2 функции:
  - Сдвинет указатель HEAD на branch\_name
  - Перезапишет все файлы в директории на соответствующие новому HEAD

#### Игнорирование файлов

- Далеко не все файлы проекта требуется включать в систему контроля версий:
  - Результаты сборки
  - Настройки IDE
  - Файлы кэша
  - Индивидуальные файлы пользователя
- Для этого используется файл .gitignore

- gitignore обычный текстовый файл
- Можно использовать регулярные выражения и подстановки
- > Можно вставлять комментарии

| 1   | ## Ignore Visual Studio temporary files, build results, and   |
|-----|---------------------------------------------------------------|
| 2   | ## files generated by popular Visual Studio add-ons.          |
| 3   |                                                               |
| 4   | # User-specific files                                         |
| 5   | *.suo                                                         |
| 6   | *.user                                                        |
| 7   | *.userosscache                                                |
| 8   | *.sln.docstates                                               |
| 9   |                                                               |
| 10  | <pre># User-specific files (MonoDevelop/Xamarin Studio)</pre> |
| 11  | *.userprefs                                                   |
| 12  |                                                               |
| 13  | # Build results                                               |
| 14  | [Dd]ebug/                                                     |
| 15  | [Dd]ebugPublic/                                               |
| 16  | [Rr]elease/                                                   |
| 17  | [Rr]eleases/                                                  |
| 18  | x64/                                                          |
| 19  | x86/                                                          |
| 20  | bld/                                                          |
| 21  | [Bb]in/                                                       |
| 22  | [0o]bj/                                                       |
| 23  | [L1]og/                                                       |
| 2.4 |                                                               |
|     |                                                               |

#### Github и Bitbucket

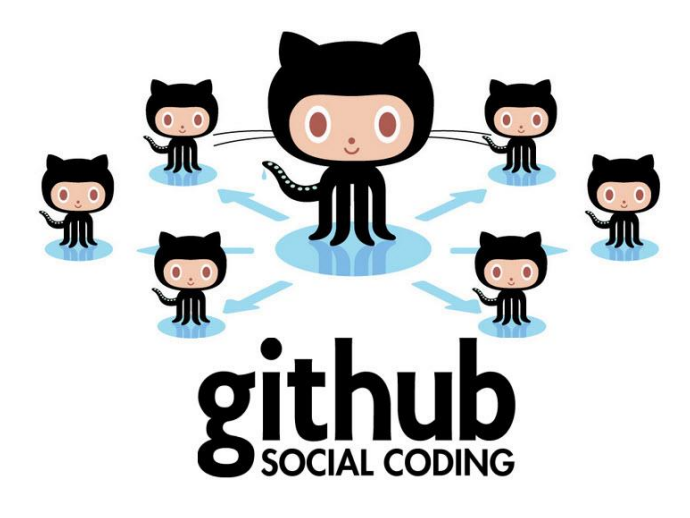

# O Bitbucket

# Github

- GitHub крупнейший веб-сервис для хостинга ITпроектов и их совместной разработки. Основан на системе контроля версий Git.
- Создатели сайта называют
   GitHub «социальной сетью для разработчиков»

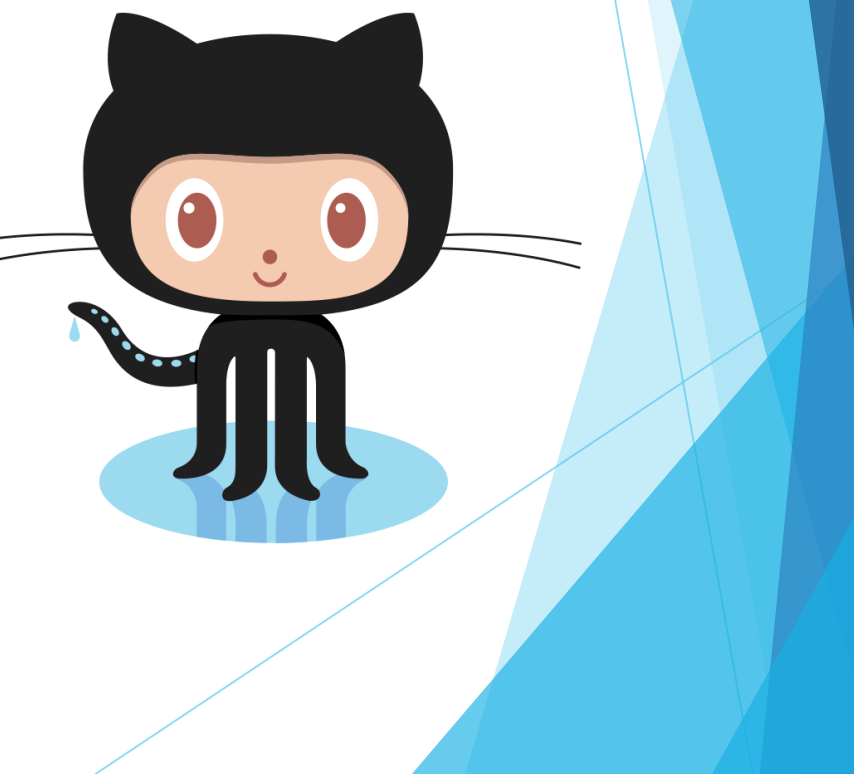

#### Особенности

- Сервис абсолютно бесплатен для проектов с открытым исходным кодом и предоставляет им все возможности. (для частных проектов предлагаются различные платные тарифные планы)
- Кроме размещения кода, участники могут общаться, комментировать правки друг друга, а также следить за новостями знакомых.
- Программисты могут объединять свои репозитории GitHub предлагает удобный интерфейс для этого и может отображать вклад каждого участника в виде дерева.
- Для проектов есть личные страницы, вики-разметка и система отслеживания ошибок.
- Прямо на сайте можно просмотреть файлы проектов с подсветкой синтаксиса для большинства языков программирования.

#### > GitHub - социальная сеть для разработчиков!

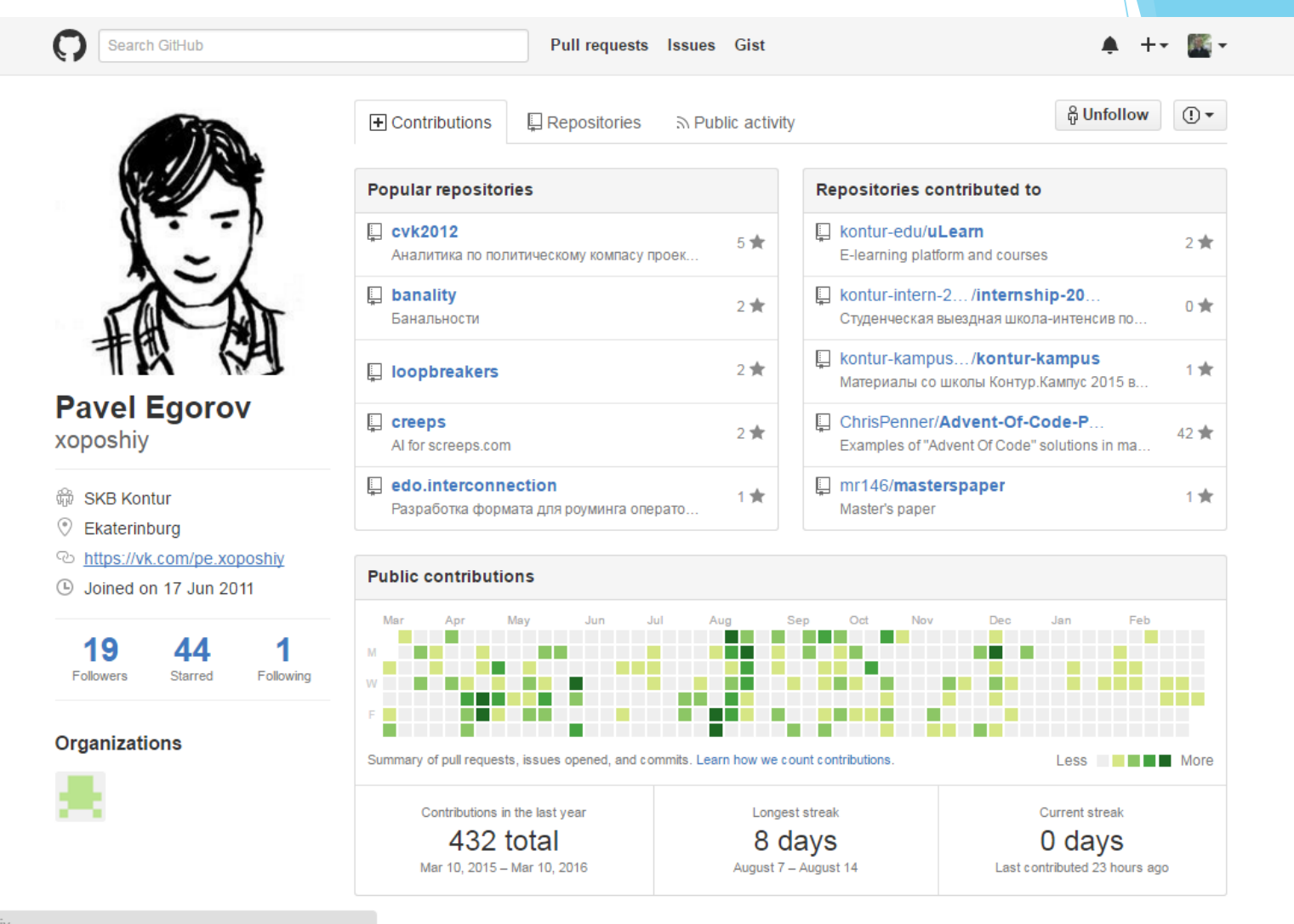

https://vk.com/pe.xoposhiy

#### Bitbucket

- Bitbucket веб-сервис для хостинга проектов и их совместной разработки, основанный на системе контроля версий Mercurial и Git. По назначению и предлагаемым функциям аналогичен GitHub.
- Для публичных репозиториев количество
   пользователей не ограничено (BitBucket бесплатен для проектов открытого программного обеспечения).
- К частному (закрытому) репозиторию может иметь доступ до пяти пользователей; большее количество записей предоставляется в рамках платного обслуживания.

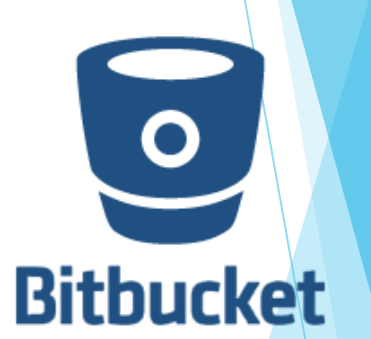

# Пример: работа с GitHub

- Давайте отправим ранее созданный репозиторий на github.
- Для начала необходимо создать новый репозиторий на сайте: https://github.com/new
- Заполняем имя проекта. Заодно можем создать файлы readme и .gitignore (github предоставляет шаблоны игнор файлов для большинства языков программирования)

#### Create a new repository

A repository contains all the files for your project, including the revision history.

| Owner                                                                                                    | Repository name                                                                                       |
|----------------------------------------------------------------------------------------------------|----------------------------------------------------------------------------------------------------|
| Cozer74 ▼                                                                                                    | / MySuperProject                                                                                      |
| Great repository na                                                                                                    | mes are short and memorable. Need inspiration? How about upgrad                                       |
| Description (option                                                                                                    | nal)                                                                                                  |
|                                                                                                    |                                                                                                    |
|                                                                                                    |                                                                                                    |
| Public     Anyone car                                                                                                    | a see this repository. You choose who can commit.                                                     |
| Private     You choose                                                                                                    | who can see and commit to this renository                                                             |
|                                                                                                    | who can see and commit to ans repository.                                                             |
| Initialize this read to the second second | epository with a README<br>mmediately clone the repository to your computer. Skip this step if you're |
| Add .gitignore: No                                                                                                    | Add a license: None -                                                                                 |
|                                                                                                    |                                                                                                    |
|                                                                                                    | · · · · · · · · · · · · · · · · · · ·                                                                 |

Github подсказывает, какие команды необходимо использовать, чтобы отправить наши файлы на сервер:

#### ... or push an existing repository from the command line

git remote add origin https://github.com/Dozer74/MySuperProject.git git push -u origin master

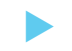

Теперь заглянем на страницу нашего проекта:

No description or website provided. - Edit

| 1 commit                                           | ្រៃ <b>1</b> branch                                                                                      | ♡ 0 releases                      | ຜີບ <b>1</b> contributor |  |  |  |  |  |  |  |
|----------------------------------------------------|----------------------------------------------------------------------------------------------------|-----------------------------------|--------------------------|--|--|--|--|--|--|--|
| Branch: master - New pull request                  | New file Upload files Find file                                                                          | HTTPS - https://github.com/Dozer7 | Download ZIP             |  |  |  |  |  |  |  |
| Dozer74 My first commit!                           | Latest commit 4a2a06c 17 minutes age                                                                     |                                   |                          |  |  |  |  |  |  |  |
| SomeFile.txt My first commit!                      |                                                                                                    |                                   |                          |  |  |  |  |  |  |  |
| Help people interested in this repository          | Help people interested in this repository understand your project by adding a README.       Add a README |                                   |                          |  |  |  |  |  |  |  |
| Репозиторий успешно отправлен на удаленный сервер! |                                                                                                    |                                   |                          |  |  |  |  |  |  |  |

- Теперь рассмотрим процесс клонирования уже существующего репозитория
- Удалим наш локальный репозиторий, а затем выполним команду git clone <url> (url репозитория можно посмотреть на его странице на сайте github)

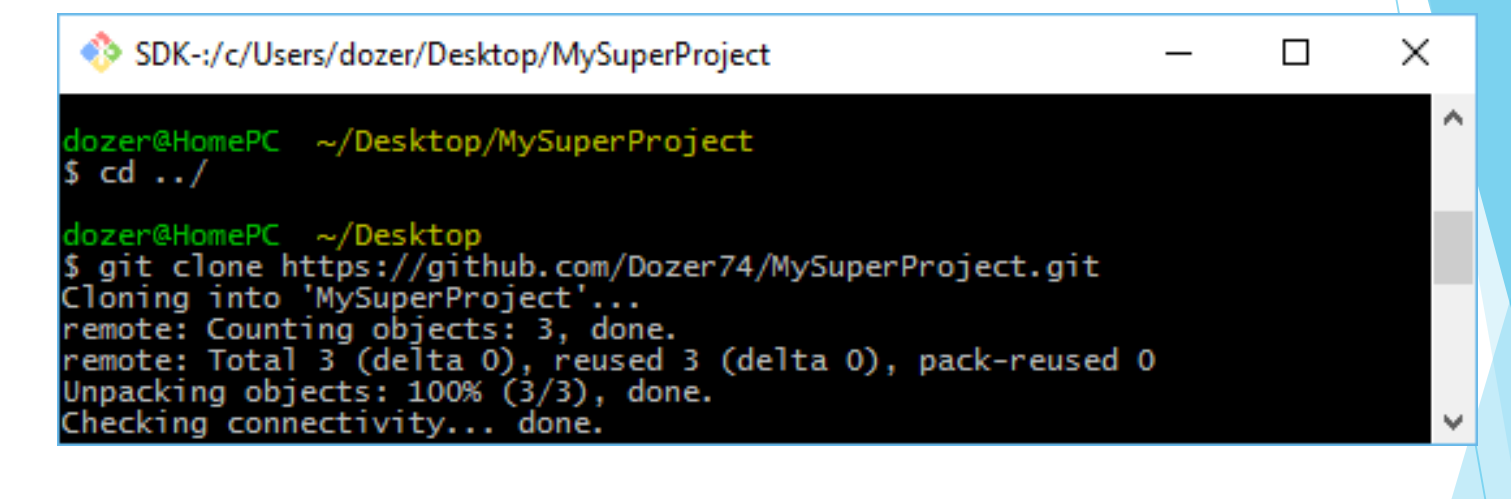

 Мы получили копию нашего репозитория и все файлы из него

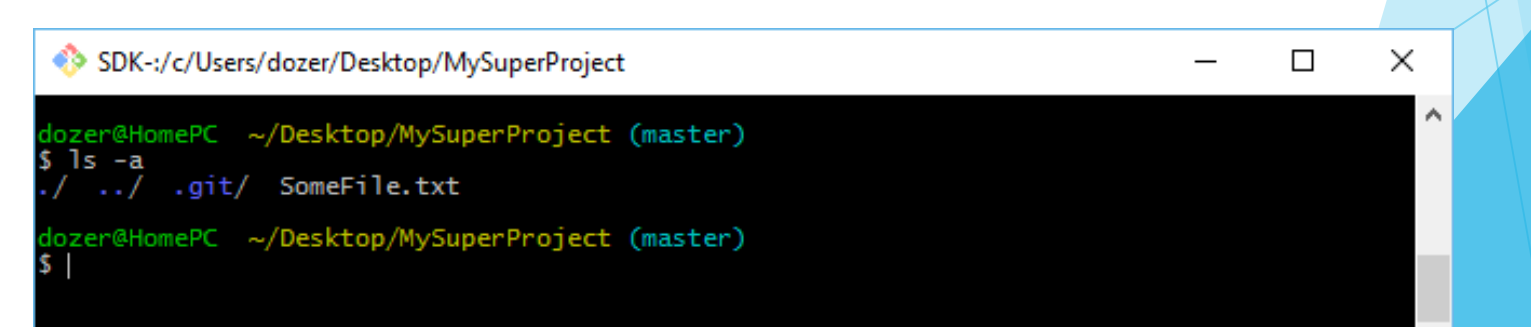

# UI для работы с Git

- Не всем нравится использовать консольные команды
- Для работы git существует множество визуальных оболочек и программ. Вот лишь некоторые из них:
  - Gitk
  - Github Desktop
  - TortoiseGit
  - Atlassian SourceTree

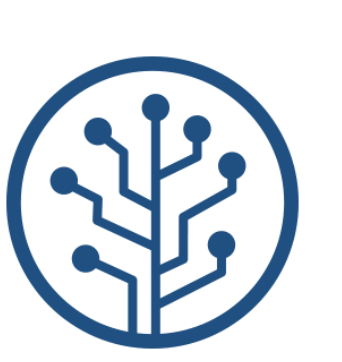

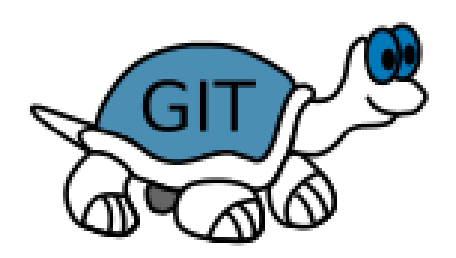

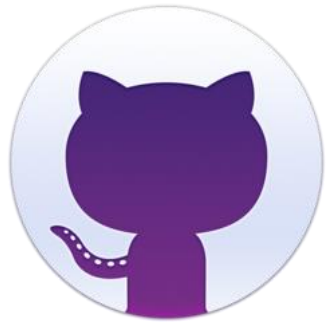

# Gitk

- Поставляется вместе с git
- Простая визуальная утилита, позволяющая просматривать текущий репозиторий, историю коммитов и изменений в нем.

| *** MySuperProject: All files - gitk                                                                                                    |                     | - 🗆 🗙                |
|----------------------------------------------------------------------------------------------------|---------------------|----------------------|
| <u>F</u> ile <u>E</u> dit <u>V</u> iew <u>H</u> elp                                                                                             |                     |                      |
| O— <mark>master</mark> —remotes/origin <b>/master</b> My first committ Евгений <dozer95< th=""><th>2016-04-12 15:15:11</th><th></th></dozer95<> | 2016-04-12 15:15:11 |                      |
| SHA1 ID: 4a2a06c8361b42da605a7643ddd0c956ba5f44b7 ← → Row 1 / 1                                                                                 |                     | ¥                    |
| Find V 1 commit containing:                                                                                                    |                     | Exact V All fields V |
| Search                                                                                                    | Patch () Tree       |                      |
| Diff ○ Oldversion ○ New version Lines of context: 3                                                                                             | SomeFile.bd         |                      |

# Github Desktop

- Разработана для удобной работы с github.
- Красивый интерфейс, мало возможностей
- Для большинства действий всё равно придется открывать консоль :(

| +• 🔲                | ¥ master▼        | <u>C</u> hanges <u>H</u> istory                                         | 0      |
|---------------------|------------------|-------------------------------------------------------------------------|--------|
| Filter repositories | Compare •        |                                                                         | 🕽 Sync |
| courseprojectcg     | master           | 8∽∽-∍∍                                                                  | o      |
| CourseWork          |                  |                                                                         |        |
| Graphs              | ✓ 0 changes      |                                                                         |        |
|                     | No changes       | No local changes<br>Would you like to open this repository in Explorer? |        |
|                     | pummary          |                                                                         |        |
|                     | Description      |                                                                         |        |
|                     | Commit to master |                                                                         |        |

 $\square \times$ 

67/70

# TortoiseGit

- «Черепашка» добавляет возможность работы с git в контекстное меню проводника
- Большинство функций доступны в несколько щелчков мыши
- Не очень наглядна, требует больше времени на освоение

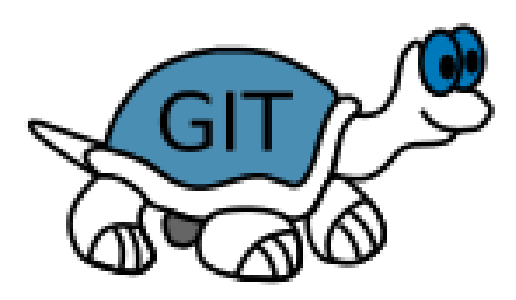

| CourseV | 8<br>7<br>8<br>7<br>8<br>7<br>8<br>9<br>7<br>8<br>9<br>7<br>8<br>9<br>7<br>8<br>9<br>7<br>8<br>9<br>7<br>8<br>9<br>7<br>8<br>9<br>7<br>8<br>9<br>7<br>8<br>9<br>7<br>8<br>9<br>7<br>8<br>9<br>7<br>8<br>9<br>7<br>8<br>9<br>7<br>8<br>9<br>7<br>8<br>9<br>8<br>9 | Открыть<br>Закрепить на панели быстрого доступа<br>Проверка с использованием Windows Defender<br>Поделиться<br>Сit Sync<br>Git Sync<br>Git Commit -> "master"<br>TortoiseGit<br>Восстановить прежнюю версию<br>Сканировать CourseWork<br>Добавить в библиотеку<br>Закрепить на начальном экране | Pull<br>Fetch<br>Push<br>Diff<br>Diff with previous version                                                                                                    |
|---------|----------------------------------------------------------------------------------------------------|----------------------------------------------------------------------------------------------------|----------------------------------------------------------------------------------------------------|
|         |                                                                                                    | Unlocker<br>Добавить в архив<br>Добавить в архив "CourseWork.rar"<br>Отправить<br>Отправить<br>Создать ярлык<br>Удалить<br>Переименовать<br>Созойства                                                                                                    | <ul> <li>Show log</li> <li>Show Reflog</li> <li>Browse References</li> <li>Daemon</li> <li>Revision graph</li> <li>Repo-browser</li> <li>Check for modifications</li> <li>Rebase</li> <li>Stash Save</li> <li>Bisect start</li> </ul>                                                  |
|         |                                                                                                    |                                                                                                    | Resolve         Revert         Clean up         Switch/Checkout         Merge         Create Branch         Create Tag         Export         Add         Submodule Add         Create Patch Serial         Apply Patch Serial         Settings         Help         About       68/70 |

### Atlassian SourceTree

#### Разработана создателями Bitbucket

Похожа на Github Desktop, позволяет получить доступ к большему числу возможностей git

|            | sourcetree-website (Git) |                                                                          |              |            |            |             |                 |              |                      |                            |                         |                         |          |
|------------|--------------------------|--------------------------------------------------------------------------|--------------|------------|------------|-------------|-----------------|--------------|----------------------|----------------------------|-------------------------|-------------------------|----------|
| Č          | )                        | $(\downarrow)$                                                           | $(\uparrow)$ | (          | Ĵ)         | Ĺ+          | ĺ۶.             | ~            |                      |                            | 5                       | >_                      | <u>{</u> |
| Com        | mit                      | Pull                                                                     | Push         | Fe         | tch        | Branch      | Merge St        | tash         |                      |                            | Show in Finder          | Terminal                | Settings |
|            |                          |                                                                          |              | A          | ll Branche | s î         | Show Remote Bra | nches 0      | Ancestor             | Order 🗘                    | Jump to                 | :                       | 0        |
| L          | WORKSPAC                 | JE .                                                                     |              | 0          |            |             | A               | Deceriation  | (                    |                            |                         | Dete                    |          |
|            | File status              |                                                                          |              | Gra        | pn         | Commit      | Author          | Description  |                      |                            | Demovies al             | Date                    |          |
|            |                          |                                                                          |              | Ŷ          |            | b7358c7     | Rahul Chha      | 1) master    | p origin/ma          | aster <b>b</b> origin/HEAD | Removing ol             | Mar 3, 201              | 6, 11:   |
|            |                          |                                                                          |              | ۱.         |            | bdb8bef     | Rahul Chhab     | Merged in L  | ipdate-goo           | gle-verification (pull     | request #14)            | Feb 18, 20              | 16, 1:3  |
|            | Search                   |                                                                          |              | İ          |            | dfe975d     | Tyler Tadej     | 🕽 trigin/up  | date-google-         | -verification Update       | google verificati       | Feb 11, 201             | 6, 2:2   |
| 9          |                          |                                                                          |              | ļ          |            | 3bc3290     | Tyler Tadej     | Replace out  | tdated Atlas         | ssian logo in footer w     | ith base-64 en          | Feb 11, 201             | 6, 2:1   |
| Ŋ          | BRANCHES                 | 0                                                                        |              | ļ          |            | dba47f9     | Tyler Tadej     | Add gitigno  | re                   |                            |                         | Feb 11, 201             | 6, 1:3   |
|            | css_button               | ss_buttons                                                               |              |            |            | ff67b45     | Mike Minns      | Updated Ma   | ac min-spec          | c to 10.10                 |                         | Feb 15, 20              | 16, 11:  |
|            | hero images              |                                                                          |              |            | 72d32a8    | Michael Min | Merged in h     | nero_images  | s (pull request #13) |                            | Feb 15, 20 <sup>-</sup> | 16, 10:                 |          |
|            | nero_inage               |                                                                          |              |            |            | 246c4ff     | Joel Unger      | 🕽 origin/he  | ro_images            | bero_images                | ed Tinypng to c         | Feb 11, 201             | 6, 3:3   |
| 0          | master                   | ter 9d9438c Joel Unger Replacing hero images with new version of SourceT |              | SourceTree | Feb 9, 201 | 6, 2:59     |                 |              |                      |                            |                         |                         |          |
|            | retina                   |                                                                          |              |            |            | ce75b63     | Michael Min     | Merged in b  | bug/date-ht          | tps (pull request #12      | 2)                      | Feb 15, 20 <sup>-</sup> | 16, 10:  |
|            |                          |                                                                          |              | •          | 85367bb    | Patrick Tho | 🕽 origin/bu     | g/date-https | fixed date and http  | s errors                   | Jan 7, 2016             | 6, 12:2                 |          |
| $\bigcirc$ | TAGS                     |                                                                          |              |            |            | 4f9b557     | Joel Unger      | New Favico   | n                    |                            |                         | Feb 8, 201              | 6, 3:55  |
|            |                          |                                                                          |              |            |            | 384e6d5     | Rahul Chhab     | 🕽 origin/se  | arch-console         | e-access search con        | sole google ver         | Feb 3, 201              | 6, 2:09  |
| 6          | REMOTES                  |                                                                          |              |            |            | 6fa47a9     | Mike Minns      | updated to   | move supp            | orted version to OSX       | (10.9+                  | Dec 15, 20              | 15, 2:0  |
| ►          | origin                   |                                                                          |              |            |            | 8dd87bb     | Mike Minns      | remove ext   | ra , when a          | line is skipped due t      | o empty server          | Nov 23, 20              | 15, 2:2  |
|            |                          |                                                                          |              |            |            | faa195e     | Mike Minns      | Skip record  | s with empt          | ty server/user id as g     | jas rejects them        | Nov 23, 20              | 15, 2:1  |
| 000        | STASHES                  |                                                                          |              |            |            | 0cdfe96     | Mike Minns      | corrected p  | aths after n         | nerge                      |                         | Nov 23, 20              | 15, 2:0  |
|            | SUBMODU                  | ES                                                                       |              | ļ          |            | 051ab1b     | Mike Minns      | corrected of | column cou           | nting                      |                         | Nov 23, 20              | 15, 1:5  |
| 43         | 3000000                  | 223                                                                      |              |            |            | a723bc2     | Mike Minns      | Merge bran   | ch 'au2gex'          |                            |                         | Nov 23, 20              | 15, 1:5  |
| 0          | SUBTREES                 |                                                                          |              |            |            | 65fd580     | Mike Minns      | deal with in | valid instan         | ceids                      |                         | Nov 23, 20              | 15, 1:5  |
|            |                          |                                                                          |              |            |            | 500a892     | Michael Min     | Merged in a  | u2gex (pull          | request #11)               |                         | Nov 23, 20              | 15, 1:0  |

#### Спасибо за внимание!